Estimados estudiantes:

Una vez completado el pre-registro y registro y subida la documentación necesaria, ya podéis descargar la **carta de aceptación** firmada por el vicerrector de internacionalización desde la plataforma Umove entrando con tu nombre de usuario y contraseña:

Pulsa en "Mi Plaza"

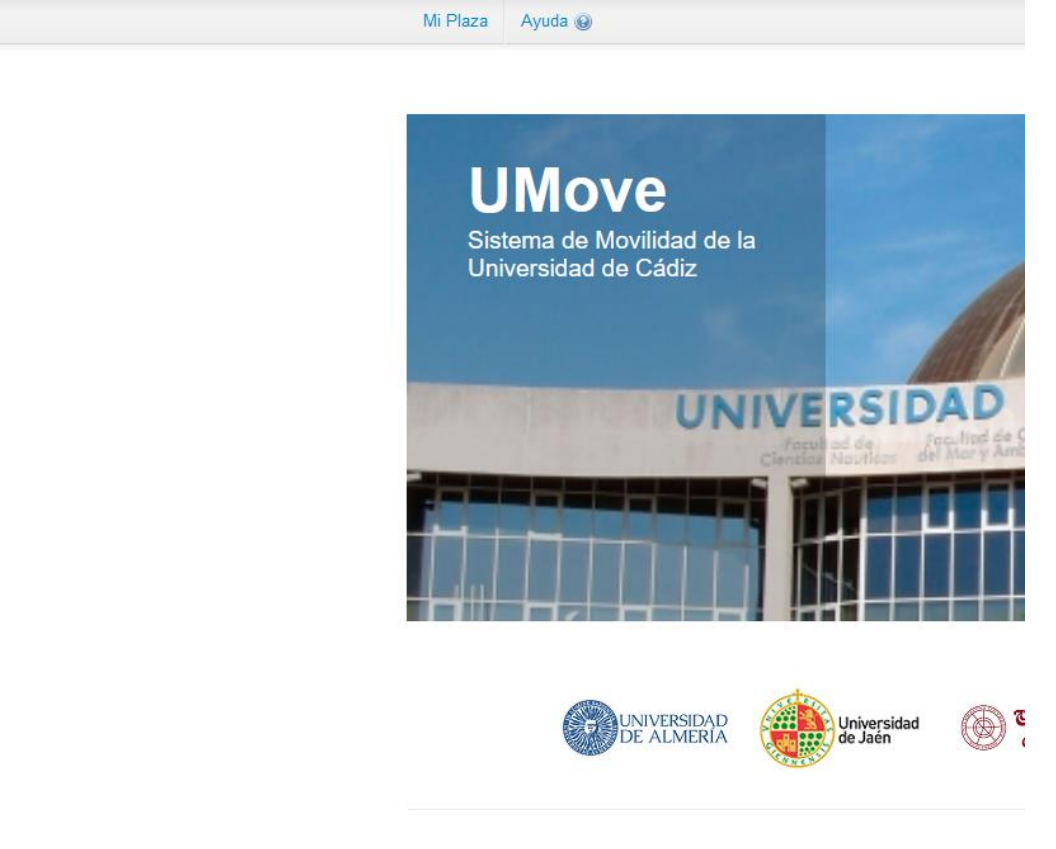

Luego pulsa en Documentación:

|  |  | Español <u>Inglés</u> |
|--|--|-----------------------|
|  |  |                       |
|  |  |                       |
|  |  |                       |
|  |  |                       |

|                                     | Período<br>Estudio | Datos de mi<br>estancia | Contrato de Estudios | Documentación | Financiación                                       |
|-------------------------------------|--------------------|-------------------------|----------------------|---------------|----------------------------------------------------|
| ias biológicas y afines<br>finición | 1er Cuatrimestre   | Acceso                  | Acceso               | Acceso        | Información no<br>disponible para el<br>estudiante |

© Copyright UAL 2015

Pulsa en el icono del en la casilla de documento donde aparece "Carta de aceptación" y te podrás descargar la versión en español e inglés.

| lipo de documento                                            | Estado                | Documento | Acciones |
|--------------------------------------------------------------|-----------------------|-----------|----------|
| Carta de aceptación (*)                                      | Disponible            | 3         |          |
| Dferta de asignaturas (*)                                    | Disponible            | P         |          |
| Certificado de Llegada (*)                                   | No Disponible         |           |          |
| Certificado de Estancia (*)                                  | No Disponible         |           |          |
| Certificado de calificaciones (*)                            | No Disponible         |           |          |
| Certificado de calificaciones convocatoria<br>extraordinaria | No Disponible         |           |          |
| (*)                                                          | Documento obligatorio |           |          |
|                                                              | Volver                |           |          |

© Copyright UAL 2015

En la captura de pantalla anterior también puedes ver la oferta de asignaturas asignadas a tu plaza pero no necesariamente está abierta a los estudiantes de movilidad internacional. La oferta y el nivel de idioma requerido puedes verlo en el siguiente enlace: <u>Oferta de asignaturas</u>

IMPORTANTE: Hay dos tipos de contratos de estudios:

## **1.- ONLINE LEARNING AGREEMENT:**

El contrato de estudios se hace desde la plataforma de tu Universidad y es enviado a nuestra plataforma (Umove) por medio del Erasmus sin papel (EWP). Consulta con tu Universidad de origen si este es tu caso. Si no lo es, tendrás que hacer obligatoriamente tu contrato de estudios por medio de Umove siguiendo las instrucciones siguientes:

### **2.- LEARNING AGREEMENT:**

MUY IMPORTANTE: Si tu Universidad no está conectada a Erasmus sin Papel (EWP) envía un e-mail a olga.letran@uca.es con el asunto "NO OLA" para darte acceso a editar tu learning agreement por Umove.

Una vez tengas acceso, tendrás que hacer tu contrato de estudios por medio de la plataforma Umove. Tendrás que pulsar en el botón verde "Acceso" debajo de "Contrato de estudios"

| Periodo Datos d<br>Estudio estan<br>Ias biológicas y afines 1er Cuatrimestre Acce                                            |                              |                     |                                                   |
|----------------------------------------------------------------------------------------------------|------------------------------|---------------------|---------------------------------------------------|
| s biológicas y afines<br>inción                                                                                              |                              |                     |                                                   |
| s biológicas y afines<br>nición                                                                                              |                              |                     |                                                   |
| Periodo<br>Estudio         Datos d<br>estan           s biológicas y afines<br>lición         1er Cuatrimestre         Acce  |                              |                     |                                                   |
| Periodo<br>Estudio         Datos d<br>estan           s biológicas y afines<br>lición         1er Cuatrimestre         Acce  |                              |                     |                                                   |
| Período<br>Estudio         Datos d<br>estan           s biológicas y afines<br>nición         1er Cuatrimestre         Acce  |                              |                     |                                                   |
| Período<br>Estudio         Datos d<br>estan           s biológicas y afines<br>lición         1er Cuatrimestre         Acce  |                              |                     |                                                   |
| Período<br>Estudio         Datos d<br>estan           s biológicas y afines<br>nición         1er Cuatrimestre         Acce  |                              |                     |                                                   |
| Periodo<br>Estudio         Datos d<br>estan           s biológicas y afines<br>nición         1er Cuatrimestre         Accel |                              |                     |                                                   |
| Período<br>Estudio         Datos d<br>estan           s biológicas y afines         1er Cuatrimestre         Acce            |                              |                     |                                                   |
| Período<br>Estudio         Datos d<br>estan           s biológicas y afines<br>nición         ler Cuatrimestre         Accel |                              |                     |                                                   |
| is biológicas y afines 1er Cuatrimestre Acce                                                                                 | e mi<br>cia Contrato de Estr | tudios Documentació | ón Financiación                                   |
|                                                                                                    | ao Acceso                    | Acceso              | Información no<br>disponible para e<br>estudiante |
|                                                                                                    |                              |                     |                                                   |
|                                                                                                    |                              |                     |                                                   |

El proceso comienza con la selección de asignaturas que harás en la Universidad de Cádiz (UCA). Verás la siguiente pantalla. Pulsa en el botón azul **"Editar":** 

| Contrato de Estudios                                  |                         |          |                                      |               | L                 | spanor <u>ingles</u> |
|-------------------------------------------------------|-------------------------|----------|--------------------------------------|---------------|-------------------|----------------------|
| Detalle de mi plaza                                   |                         |          |                                      |               |                   |                      |
| Curso: 2023-24 Plaza: 24 - Literatura y lingüística   | Duración: 9.0           | meses    | Período Estudio: Anual               |               |                   |                      |
| Coordinador: VELEZ NUÑEZ RAFAEL ( rafael.velez@uca.   | es)                     |          |                                      |               |                   |                      |
| Titulaciones asociadas a la plaza 💌                   |                         |          |                                      |               |                   |                      |
| Período de Fechas para la edición del CONTRATO INICIA | L: 15/04/2023 - 27/07/2 | 023      |                                      |               |                   |                      |
|                                                       |                         |          |                                      | Ver comunicad | tiones con el Coo | dinador de la UCA    |
| Contrato de Estudios                                  |                         |          |                                      |               |                   |                      |
|                                                       |                         |          |                                      |               |                   |                      |
| Contrato inicial                                      |                         |          |                                      |               |                   |                      |
| Asignaturas de la UCA                                 |                         |          | Asignaturas de la Universidad origen |               |                   |                      |
| Asignatura                                            | Temporalidad            | Créditos | Asignatura                           | Temporalidad  | Créditos          |                      |
| Suma de Créditos de Asignaturas seleccio              | onadas =                | 0        | Suma de Créditos de Asignaturas sele | ccionadas =   | 0                 |                      |
|                                                       |                         |          |                                      |               |                   |                      |
|                                                       |                         |          |                                      |               |                   | Editar               |
|                                                       |                         |          |                                      |               |                   |                      |

Recuerda que la oferta de asignaturas está en el siguiente enlace: <u>Oferta de asignaturas</u> y apunta los códigos de las asignaturas que quisieras hacer.

#### Contrato de Estudios

| Detalle de mi pla                                                                                                    | aza                                                                                                    |                       |                                                                                                    |                                                                                                    |                                                                                                    |                   |
|----------------------------------------------------------------------------------------------------|----------------------------------------------------------------------------------------------------|-----------------------|----------------------------------------------------------------------------------------------------|----------------------------------------------------------------------------------------------------|----------------------------------------------------------------------------------------------------|-------------------|
| Curso: 2023-24<br>Coordinador: VELE<br>Titulaciones asociada                                                                                                    | Plaza: 24 - Literatura y lingüística<br>Z NUÑEZ RAFAEL ( <i>rafael.velez@uca.es</i> )<br>is a la plaza 🔽                                                                                                    | Duración: 9.0 meses   | Periodo Estudio: Anual                                                                                                    |                                                                                                    |                                                                                                    |                   |
| Período de Fechas                                                                                                    | para la edición del CONTRATO INICIAL: 15/                                                                                                    | /04/2023 - 27/07/2023 |                                                                                                    |                                                                                                    |                                                                                                    |                   |
|                                                                                                    |                                                                                                    |                       |                                                                                                    | Ver comunicacio                                                                                                    | nes con el Coor                                                                                          | rdinador de la U( |
| Asignaturas                                                                                                    |                                                                                                    |                       |                                                                                                    |                                                                                                    |                                                                                                    |                   |
|                                                                                                    |                                                                                                    |                       |                                                                                                    | Suma de Créditos de                                                                                                    | Asignaturas                                                                                              | seleccionadas     |
|                                                                                                    |                                                                                                    |                       |                                                                                                    |                                                                                                    | -                                                                                                    | 0                 |
|                                                                                                    |                                                                                                    |                       |                                                                                                    |                                                                                                    |                                                                                                    | · · · ·           |
|                                                                                                    |                                                                                                    |                       |                                                                                                    |                                                                                                    |                                                                                                    |                   |
| Marque las asignati                                                                                                    | ıras que desea cursar:                                                                                                    |                       |                                                                                                    |                                                                                                    |                                                                                                    |                   |
| Marque las asignati<br>Asignatura                                                                                                    | ıras que desea cursar:                                                                                                    |                       | Idioma de la docencia                                                                                                    | Temporalidad                                                                                                    | Créditos                                                                                                 | Seleccionar       |
| Marque las asignati<br>Asignatura<br>Comience a escribi                                                                                                    | uras que desea cursar:<br>r el nombre/codigo de la asignatura y pulse E                                                                                                    | inter                 | Idioma de la docencia                                                                                                    | Temporalidad                                                                                                    | Créditos                                                                                                 | Seleccionar       |
| Marque las asignatu<br>Asignatura<br>Comience a escribi                                                                                                    | uras que desea cursar:<br>el nombre/codigo de la asignatura y pulse E<br>(Pulse enter al finalizar de escribir)                                                                                                    | inter                 | Idioma de la docencia                                                                                                    | Temporalidad                                                                                                    | Créditos                                                                                                 | Seleccionar       |
| Marque las asignatu<br>Asignatura<br>Comience a escribi<br>20517001 - ALEMÁN I                                                                                             | uras que desea cursar:<br>rel nombre/codigo de la asignatura y pulse E<br>(Pulse enter al finalizar de escribir)<br>✓ Más información                                                                                     | nter                  | Idioma de la docencia                                                                                                    | Temporalidad       v       1er Cuatrimestre                                                                                                    | Créditos<br>6                                                                                            | Seleccionar       |
| Marque las asignatura<br>Asignatura<br>Comience a escribi<br>20517001 - ALEMÁN I<br>20517027 - ALEMÁN I                                                                    | uras que desea cursar:<br>rel nombre/codigo de la asignatura y pulse E<br>(Pulse enter al finalizar de escribir)<br>✓ Más información<br>✓ Más información                                                                | nter                  | Idioma de la docencia       Español / ALEMÁN       (Se impartir à li menos un grupo en cede dicioma)       Español / ALEMÁN       (Se impartir à li menos un grupo en cede dicioma)                                                                                                    | Temporalidad       Image: Contract of the second second secon | Créditos<br>6<br>6                                                                                       | Seleccionar       |
| Marque las asignatu<br>Asignatura<br>Comience a escribi<br>20517001 - ALEMÁN I<br>20517027 - ALEMÁN I<br>20518007 - ALEMÁN I                                               | uras que desea cursar:<br>rel nombre/codigo de la asignatura y pulse E<br>(Pulse enter al finalizar de escribir)<br>✓ Más información<br>✓ Más información<br>✓ Más información                                           | nter                  | Idioma de la docencia         Español / ALEMÁN         (Se impartir à al menos un grupo en cada dioma)         Español / ALEMÁN         (Se impartir à al menos un grupo en cada dioma)         Español / ALEMÁN         (Se impartir à al menos un grupo en cada dioma)         Español / ALEMÁN         (Se impartir à al menos un grupo en cada dioma)         Español / ALEMÁN         (Se impartir à al menos un grupo en cada dioma)                                                                                                    | Temporalidad       Image: Constraint of the street of the street of the str | Créditos           6           6           6           6                                                 | Seleccionar       |
| Marque las asignatu<br>Asignatura<br>Comience a escribi<br>20517001 - ALEMÁN I<br>20517027 - ALEMÁN I<br>20518007 - ALEMÁN I<br>20518019 - ALEMÁN I                        | uras que desea cursar:<br>rel nombre/codigo de la asignatura y pulse E<br>(Pulse enter al finalizar de escribir)<br>✓ Más información<br>✓ Más información<br>✓ Más información<br>✓ Más información                      | nter                  | Klioma de la docencia         Español / ALEMÁN         (Se impartir à al menos un grupo en cada idiome)         Español / ALEMÁN         (Se impartir à al menos un grupo en cada idiome)         Español / ALEMÁN         (Se impartir à al menos un grupo en cada idiome)         Español / ALEMÁN         (Se impartir à al menos un grupo en cada idiome)         Español / ALEMÁN         (Se impartir à al menos un grupo en cada idiome)         Español / ALEMÁN         (Se impartir à al menos un grupo en cada idiome)                                                                                                    | Temporalidad       Image: Constraint of the stree in the stree in the  | Créditos                                                                                                 | Seleccional<br>   |
| Marque las asignatu<br>Asignatura<br>Comience a escribi<br>20517001 - ALEMÁN I<br>20517027 - ALEMÁN I<br>20518007 - ALEMÁN I<br>20518019 - ALEMÁN I<br>20520001 - ALEMÁN I | uras que desea cursar:<br>rel nombre/codigo de la asignatura y pulse E<br>(Pulse enter al finalizar de escribir)<br>✓ Más información<br>✓ Más información<br>✓ Más información<br>✓ Más información<br>✓ Más información | nter                  | Klioma de la docencia         Image: State of the state of the st | Temporalidad       Image: Constraint of the stree of the stree of the  | Créditos           6           6           6           6           6           6           6           6 |                   |

Donde aparece "Asignatura" introduce el código elegido, (for example: 20523059) y pulsa en "intro" en tu teclado. (Puede tardar unos segundos en encontrar la asignatura). Cuando la encuentre, pulsa en "seleccionar". Puedes ver información sobre la asignatura si pulsas en "más información".

Repite el mismo paso con el resto de asignaturas de la Universidad de Cádiz (por ejemplo 20523008, 20523058, 20523065, 20524022 y 20520014) Recuerda seleccionar asignaturas de tu periodo de estudios, es decir, si estás el primer cuatrimestre, sólo podrás seleccionar asignaturas del primer cuatrimestre (de septiembre a febrero).

También podrás ver el número de créditos sumados conforme vas introduciendo las asignaturas.

#### Contrato de Estudios

| Detaile de mi plaza                                                             |                        |                     |                 |                   |
|---------------------------------------------------------------------------------|------------------------|---------------------|-----------------|-------------------|
| Curso: 2023-24 Plaza: 24 - Literatura y lingüística Duración: 9.0 meses         | Período Estudio: Anual |                     |                 |                   |
| Coordinador: VELEZ NUÑEZ RAFAEL ( rafael.velez@uca.es )                         |                        |                     |                 |                   |
| Titulaciones asociadas a la plaza 💌                                             |                        |                     |                 |                   |
| Período de Fechas para la edición del CONTRATO INICIAL: 15/04/2023 - 27/07/2023 |                        |                     |                 |                   |
|                                                                                 |                        | Ver comunicación    | nes con el Coor | dinador de la UCA |
| Asymums                                                                         |                        | Suma de Créditos de | Asignaturas :   | eleccionadas      |
| Marque las asignaturas que desea cursar:                                        |                        |                     |                 | 6                 |
| Asignatura                                                                      | Idioma de la docencia  | Temporalidad        | Créditos        | Seleccionar       |
| 20523059 (Pulse enter al finalizar de escribir )                                | ~                      | ~                   |                 |                   |
| 20523059 - MITOLOGÍA CLÁSICA 🛛 🖌 Más información                                | Español                | 1er Cuatrimestre    | 6               |                   |
|                                                                                 |                        | Suma de Créditos de | Asignaturas s   | eleccionadas<br>6 |
| Siguiente                                                                       | Volver                 |                     |                 |                   |

Nota: El curso de español del CSLM (intensivo o trimestral) no podrás introducirlo en esta fase, pero sí podrás añadirlo de manera manual al terminar el proceso.

Una vez introducidas todas las asignaturas UCA, pulsa en "siguiente".

Verás la siguiente pantalla donde tendrás que introducir los datos de las asignaturas de tu Universidad de origen.

Introduce todas las asignaturas que serán reconocidas en tu Universidad de origen (incluida la que se te podría convalidar por hacer el curso de español del CSLM . Puedes añadir, editar, borrar, etc... antes de pulsar en "guardar".

| Detalle de     | mi plaza                                        |                                  |                        |                       |                  |      |
|----------------|-------------------------------------------------|----------------------------------|------------------------|-----------------------|------------------|------|
|                | Validación de créditos                          | de las Asignaturas seleccionadas |                        |                       |                  |      |
| urso: 2023-2   |                                                 |                                  |                        |                       |                  |      |
| oordinador:    | Los campos obligatorios                         | están marcados con *             |                        |                       |                  |      |
| ulaciones as   |                                                 |                                  |                        |                       |                  |      |
|                | Asignaturas de la Ur                            | niversidad origen                |                        |                       |                  |      |
| Período de F   | Código de<br>Asignatura<br>(máx. 15 caracteres) | Nombre de Asignatura             | Créditos<br>(Ej.: 9.9) |                       |                  |      |
|                | 0001                                            | Asignatura 1                     | 6                      | Editar Borrar         | dinad            |      |
| Asignatura     | 0002                                            | Asignatura 2                     | 4                      | Editar Borrar         |                  |      |
|                | 0003                                            | Asignatura 3                     | 6                      | Editar Borrar         | selec            | ccic |
|                | 1                                               | •                                | •                      | Añadir Limpiar        |                  |      |
| arque las as   |                                                 |                                  |                        |                       |                  |      |
| signatura      |                                                 |                                  |                        |                       | Se               | lec  |
| 20524022       |                                                 |                                  |                        | Guardar               | errar            |      |
| 1524022 - SEMA | ANTIGA V Mas internacio                         | n Lapunor                        | 10                     | Guunnosus             |                  |      |
|                |                                                 |                                  |                        | Suma de Créditos de A | signaturas selec | ccio |
|                |                                                 |                                  |                        |                       |                  |      |

### Al guardar, verás la siguiente página:

| : 2023-24 Plaza: 24 - Literatura y lingüística                                                                                                    | Duración: 9.0                                          | meses                                            | Período Estudio: Anual                                                                                                    |                     |                                          |             |
|----------------------------------------------------------------------------------------------------|--------------------------------------------------------|--------------------------------------------------|----------------------------------------------------------------------------------------------------|---------------------|------------------------------------------|-------------|
| inador: VELEZ NUÑEZ RAFAEL (rafael velez@uca es                                                                                                    | s )                                                    |                                                  |                                                                                                    |                     |                                          |             |
|                                                                                                    | - /                                                    |                                                  |                                                                                                    |                     |                                          |             |
| ciones asociadas a la plaza 💌                                                                                                    |                                                        |                                                  |                                                                                                    |                     |                                          |             |
|                                                                                                    |                                                        |                                                  |                                                                                                    |                     |                                          |             |
| íodo de Fechas para la edición del CONTRATO INICIAL:                                                                                                    | 15/04/2023 - 27/07/2                                   | 2023                                             |                                                                                                    |                     |                                          |             |
|                                                                                                    |                                                        |                                                  |                                                                                                    |                     |                                          |             |
|                                                                                                    |                                                        |                                                  |                                                                                                    | Ver comunicad       | ciones con el Coor                       | rdinador de |
| ntrato de Estudios                                                                                                    |                                                        |                                                  |                                                                                                    |                     |                                          |             |
|                                                                                                    |                                                        |                                                  |                                                                                                    |                     |                                          |             |
|                                                                                                    |                                                        |                                                  |                                                                                                    |                     |                                          |             |
|                                                                                                    |                                                        |                                                  |                                                                                                    |                     |                                          |             |
| untereta inizial                                                                                                    |                                                        |                                                  |                                                                                                    |                     |                                          |             |
| ontrato inicial                                                                                                    |                                                        |                                                  |                                                                                                    |                     |                                          |             |
| ontrato inicial<br>Asignaturas de la UCA                                                                                                    |                                                        | 1                                                | Asignaturas de la Universidad orig                                                                                                    | gen                 |                                          |             |
| ontrato inicial<br>Asignaturas de la UCA<br>Asignatura                                                                                                    | Temporalidad                                           | Créditos                                         | Asignaturas de la Universidad orig                                                                                                    | gen<br>Temporalidad | Créditos                                 |             |
| ontrato inicial<br>Asignaturas de la UCA<br>Asignatura<br>20520014 - INTRODUCCIÓN A LA LENGUA ÁRABE Viás                                                                                                    | Temporalidad<br>2C                                     | Créditos<br>6                                    | Asignaturas de la Universidad orig<br>Asignatura<br>0001 - Asignatura 1                                                                                                    | gen<br>Temporalidad | Créditos<br>6                            |             |
| Asignaturas de la UCA<br>Asignatura<br>20520014 - INTRODUCCIÓN A LA LENGUA ÁRABE viás<br>información                                                                                                    | Temporalidad<br>2C                                     | Créditos<br>6                                    | Asignaturas de la Universidad orig<br>Asignatura<br>0001 - Asignatura 1<br>0002 - Asignatura 2                                                                                                    | gen<br>Temporalidad | Créditos<br>6<br>5                       |             |
| Asignaturas de la UCA<br>Asignatura<br>20520014 - INTRODUCCIÓN A LA LENGUA ÁRABE VIÁS<br>información<br>20523008 - INTRODUCCIÓN A LA GEOGRAFÍA VIÁS<br>información                                                                                                    | Temporalidad<br>2C<br>1C                               | Créditos<br>6<br>6                               | Asignaturas de la Universidad orig<br>Asignatura<br>0001 - Asignatura 1<br>0002 - Asignatura 2<br>0003 - Asignatura 3                                                                             | gen<br>Temporalidad | Créditos<br>6<br>5<br>8                  |             |
| Asignaturas de la UCA Asignatura 20520014 - INTRODUCCIÓN A LA LENGUA ÁRABE VIÁS Información 20523008 - INTRODUCCIÓN A LA GEOGRAFÍA VIÁS Información 20523088 - UNSTORIA DE LAS CUI TURAS VIÁS                                                                                                    | Temporalidad<br>2C<br>1C                               | Créditos<br>6<br>6                               | Asignaturas de la Universidad orig<br>Asignatura<br>0001 - Asignatura 1<br>0002 - Asignatura 2<br>0003 - Asignatura 3<br>0004 - Asignatura 4                                                      | gen<br>Temporalidad | Créditos<br>6<br>5<br>8<br>6             | Edita       |
| Asignaturas de la UCA<br>Asignatura<br>20520014 - INTRODUCCIÓN A LA LENGUA ÁRABE Más<br>Información<br>20523008 - INTRODUCCIÓN A LA GEOGRAFÍA Más<br>Información<br>20523058 - HISTORIA DE LAS CULTURAS Más<br>Información                                                                                        | Temporalidad<br>2C<br>1C<br>1C                         | Créditos<br>6<br>6<br>6                          | Asignaturas de la Universidad orig<br>Asignatura<br>0001 - Asignatura 1<br>0002 - Asignatura 2<br>0003 - Asignatura 3<br>0004 - Asignatura 4<br>0005 - Asignatura 5                               | gen<br>Temporalidad | Créditos<br>6<br>5<br>8<br>6<br>13       | Edita       |
| Asignaturas de la UCA Asignatura 20520014 - NTRODUCCIÓN A LA LENGUA ÁRABE V Más información 20523008 - NIRTODUCCIÓN A LA GEOGRAFÍA V Más información 20523058 - HISTORIA DE LAS CULTURAS V Más información 20523059 - MITOLOGÍA CLÁSICA V Más información                                                         | Temporalidad<br>2C<br>1C<br>1C<br>1C                   | Créditos<br>6<br>6<br>6<br>6                     | Asignaturas de la Universidad orig<br>Asignatura<br>0001 - Asignatura 1<br>0002 - Asignatura 2<br>0003 - Asignatura 3<br>0004 - Asignatura 4<br>0005 - Asignatura 5<br>Suma de Créditos de Asigna | gen<br>Temporalidad | Créditos<br>6<br>5<br>8<br>6<br>13<br>38 | Edita       |
| Asignaturas de la UCA Asignaturas de la UCA Asignatura 20520014 - NTRODUCCIÓN A LA LENGUA ÁRABE Más información 20523008 - NTRODUCCIÓN A LA GEOGRAFÍA Más información 20523058 - HISTORIA DE LAS CULTURAS Más información 20523059 - MITOLOGÍA CLÁSICA Más información 20523065 - RETÓRICA ACTUAL Más información | Temporalidad<br>2C<br>1C<br>1C<br>1C<br>1C<br>1C       | Créditos<br>6<br>6<br>6<br>6<br>6<br>6<br>6      | Asignaturas de la Universidad orig<br>Asignatura<br>0001 - Asignatura 1<br>0002 - Asignatura 2<br>0003 - Asignatura 3<br>0004 - Asignatura 4<br>0005 - Asignatura 5<br>Suma de Créditos de Asigna | gen Temporalidad    | Créditos<br>6<br>5<br>8<br>6<br>13<br>38 | Edita       |
| Asignaturas de la UCA Asignatura 20520014 - NTRODUCCIÓN A LA LENGUA ÁRABE Más información 20523058 - NISTORIA DE LAS CULTURAS Más información 20523059 - MITOLOGÍA CLÁSICA Más información 20523065 - RETÓRICA ACTUAL Más información 20524022 - SEMÁNTICA Más información                                        | Temporalidad<br>2C<br>1C<br>1C<br>1C<br>1C<br>1C<br>1C | Créditos<br>6<br>6<br>6<br>6<br>6<br>6<br>6<br>6 | Asignaturas de la Universidad orig<br>Asignatura<br>0001 - Asignatura 1<br>0002 - Asignatura 2<br>0003 - Asignatura 3<br>0004 - Asignatura 4<br>0005 - Asignatura 5<br>Suma de Créditos de Asigna | gen<br>Temporalidad | Créditos<br>6<br>5<br>8<br>6<br>13<br>38 | Edita       |

| Finalizar y Enviar propuesta al Coordinador | Volver |
|---------------------------------------------|--------|
|---------------------------------------------|--------|

Si hay algún error deberá puedes editarlo pulsando en "editar". Una vez esté correcto, pulsa en el botón verde "Finalizar y Enviar propuesta al Coordinador.

En la pantalla anterior está el botón naranja sobre "comunicaciones con el coordinador de la UCA" podría indicarte que hagas modificaciones a tu propuesta.

Verás la siguiente pantalla donde podrá comunicarse con su coordinador en la UCA, por ejemplo: "Envío mi propuesto de contrato de estudios"

| Mi Plaza Ayuda 🥹                    |                           |                         |                  |                                      |            |         |                  |              |
|-------------------------------------|---------------------------|-------------------------|------------------|--------------------------------------|------------|---------|------------------|--------------|
| Curso: 2023-24 Plaza: 24 - Lite     | eratura y lingüística     | Duración: 9.0           | meses            | Período Estudio: Anual               |            |         |                  |              |
| Coordinador: VELEZ NUÑEZ RAFAE      | L ( rafael.velez@uca.es   | ;)                      |                  |                                      |            |         |                  |              |
| Titulaciones asociadas a la plaza 🔽 |                           |                         |                  |                                      |            |         |                  |              |
|                                     | /a a enviar su propues    | ta al Coordinador I     | UCA              |                                      |            |         |                  |              |
| Período de Fechas para la edición   | Los campos obligatorios e | están marcados con *    |                  |                                      |            |         |                  |              |
| Contrato de Estudios                | Envie la propuesta só     | lo si está seguro de la | a selección      |                                      |            | municac | iones con el Coc | ordinador de |
|                                     | * Mensaje al Coordina     | ador de la UCA:         |                  |                                      |            |         |                  |              |
| Contrato inicial                    | Envío mi propuesta de     | contrato de estudios    | 3                |                                      |            |         |                  |              |
| Asignaturas de la UCA               |                           |                         |                  | li.                                  |            |         |                  |              |
| Asignatura                          |                           |                         |                  | Acentar                              | ncelar     | idad    | Créditos         |              |
| 20520014 - INTRODUCCIÓN A LA LE     |                           |                         |                  |                                      |            | _       | 6                |              |
| 20523008 - INTRODUCCIÓN A LA GE     | ATENCIÓN: Cuando          | aceptes, la ventana t   | ardará unos segu | indos en recargarse.                 |            | _       | 5                |              |
| información                         |                           |                         |                  |                                      |            |         | 6                | Edit         |
| 20523058 - HISTORIA DE LAS CULTUR   | AS 💊 Más                  | 1C                      | 6                | 0005 - Asignatura 5                  |            | -       | 13               |              |
| 20523059 - MITOLOGÍA CLÁSICA        | 💊 Más información         | 1C                      | 6                | Suma de Créditos de Asignaturas sele | eccionadas | -       | 38               |              |
| 20523065 - RETÓRICA ACTUAL          | Más información           | 1C                      | 6                |                                      |            |         |                  |              |
| 20524022 - SEMÁNTICA 🛛 😽 Más ir     | nformación                | 1C                      | 6                |                                      |            |         |                  |              |
| Suma de Créditos o                  | de Asignaturas seleccion  | adas =                  | 36               |                                      |            |         |                  |              |
|                                     |                           |                         |                  |                                      |            |         |                  |              |
|                                     |                           |                         |                  |                                      |            |         |                  |              |
|                                     |                           | Finalizar y Er          |                  | Coordinador Volver                   |            |         |                  |              |
|                                     |                           |                         |                  |                                      |            |         |                  |              |

Pulsa en aceptar y un mensaje que indica que has aceptado tu learning agreement:

| demic year: 2023-24 Placement: 24 - Literature and Lir                                                                                                    | guistics             | Duration: 9.      | 0 months Study Period: Annual                                                    |        |                         |
|----------------------------------------------------------------------------------------------------|----------------------|-------------------|----------------------------------------------------------------------------------|--------|-------------------------|
| Coordinator: VELEZ NUÑEZ RAFAEL ( rafael.velez@uca.es                                                                                                    | )                    |                   |                                                                                  |        |                         |
| rees associated to the mobility 🔽                                                                                                    |                      |                   |                                                                                  |        |                         |
|                                                                                                    |                      |                   |                                                                                  | Comr   | nunications with UCA Co |
| earning Agreement                                                                                                    |                      |                   |                                                                                  |        |                         |
|                                                                                                    |                      |                   |                                                                                  |        |                         |
|                                                                                                    |                      |                   |                                                                                  |        |                         |
|                                                                                                    |                      |                   |                                                                                  |        |                         |
| Original Learning                                                                                                    |                      |                   |                                                                                  |        |                         |
| UCA University course                                                                                                    |                      |                   | Home University course                                                           |        |                         |
| Course                                                                                                    | Course term          | ECTS              |                                                                                  | Course |                         |
| 20520014 - INTRODUCTION TO ARABIC LANGUAGE Vore                                                                                                    | 2C                   | 6                 | Course                                                                           | term   | ECTS                    |
| information                                                                                                    |                      |                   | 0001 - Asignatura 1                                                              |        | 6                       |
|                                                                                                    | 1C                   | 6                 | 0002 - Asignatura 2                                                              |        | 5                       |
| 20523008 - INTRODUCTION TO GEOGRAPHY V More information                                                                                                    |                      | 6                 | 0003 - Asignatura 3                                                              |        | 8                       |
| 20523008 - INTRODUCTION TO GEOGRAPHY More information 20523058 - HISTORY OF CULTURES More information                                                                                                    | 10                   |                   |                                                                                  |        |                         |
| 20523008 - INTRODUCTION TO GEOGRAPHY More information 20523058 - HISTORY OF CULTURES More information 20523058 - LIASSICAL INTRODUCTION                                                                                                    | 10                   | 6                 | 0004 - Asignatura 4                                                              |        | 6                       |
| 20523008 - NI NOUCLION TO GEOGRAPHY V More information<br>20523058 - HISTORY OF CULTURES Vilore information<br>20523059 - CLASSICAL MYTHOLOGY V More information                                                                                                    | 1C<br>1C             | 6                 | 0004 - Asignatura 4<br>0005 - Asignatura 5                                       |        | 13                      |
| 2052006 NI ROUDELION TO GEOGRAPHY V More information<br>2052058 - HISTORY OF CULTURES V lore information<br>2052059 - CLASSICAL MYTHOLOGY V More information<br>20523065 - RHETORIC TODAY V More information                                                                                                    | 1C<br>1C<br>1C       | 6                 | 0004 - Asignatura 4<br>0005 - Asignatura 5<br>Selected courses' ECTS total sum = |        | 6<br>13<br>38           |
| 2052006 NIROUDCIONIO GEOGRAMY View Information<br>2052058 - HISTORY OF CULTURES View Information<br>2052059 - CLASSICAL IN/THOLOGY View Information<br>2052065 - RHETORIC TODAY View Information<br>20524022 - SEMANTICS View Information                                                                                                 | 1C<br>1C<br>1C<br>1C | 6<br>6<br>6       | 0004 - Asignatura 4<br>0005 - Asignatura 5<br>Selected courses' ECTS total sum = |        | 6<br>13<br>38           |
| 2052005 - RIROUDECINI IO GEUGACHY V More information<br>20523059 - HISTORY OF CWLTURES V More information<br>20523059 - CLASSICAL MYTHOLOGY V More information<br>20523065 - RIFETORIC TODAY More information<br>20524022 - SEMAINTCS V More information<br>20524022 - SEMAINTCS V More information<br>Selected courses' ECTS total sum = | 1C<br>1C<br>1C<br>1C | 6<br>6<br>6<br>36 | 0004 - Asignatura 4<br>0005 - Asignatura 5<br>Selected courses' ECTS total sum = |        | 6<br>13<br>38           |
| 2052006 - RIRODUCIONIO GEUGRAPHY V More information<br>20522058 - HISTORY OF CULTURES V loce information<br>20522059 - CLASSICAL INYTHOLOGY More information<br>20522065 - RHETORIC TODAY Vision More information<br>20524022 - SEMANTICS Vision Formation<br>Selected courses' ECTS total sum -                                          | 1C<br>1C<br>1C<br>1C | 6<br>6<br>36      | 0004 - Asignatura 4<br>0005 - Asignatura 5<br>Selected courses' ECTS total sum = |        | 6<br>13<br>38           |
| 2052006 - NI ROUDELINI IO GEOGRAMY V More information<br>2052058 - HISTORY OF CULTURES V lore information<br>2052059 - CLASSICAL IN/THOLOGY More information<br>20524022 - SEMANTICS V More information<br>20524022 - SEMANTICS V More information<br>Selected courses' ECTS total sum =                                                  | 10<br>10<br>10<br>10 | 6<br>6<br>36      | 0004 - Asignatura 4<br>0005 - Asignatura 5<br>Selected courses' ECTS total sum = |        | 6<br>13<br>38           |

Espera a recibir una notificación por parte del coordinador. Podría ser:

1.- Aceptación de tu learning agreement

2.- Propuesta de cambios en tu learning agreement. Una vez hecho los cambios, vuelve a enviarlo a tu coordinador en la UCA usando siempre la aplicación Umove. Por ejemplo:

| 💥 UMove - Universida                                          | d de Cá | diz              |                               |                    | Conectado cor           | no: uNUREMBERG008 -  | 🔤 į Tienes 1 a | visos sin leer !    |
|---------------------------------------------------------------|---------|------------------|-------------------------------|--------------------|-------------------------|----------------------|----------------|---------------------|
| Mi Plaza Ayuda 🔞                                              |         |                  |                               |                    |                         |                      |                |                     |
| /li Plaza                                                     |         |                  |                               |                    |                         |                      | Es             | pañol <u>Inglés</u> |
| Alumno<br>MARIA SPINK - NUREMBERGOOD<br>Golicitudes Aceptadas | 8       |                  |                               |                    |                         |                      |                |                     |
| Universidad origen                                            | Curso   | Plan de estudios | Plaza                         | Período<br>Estudio | Datos de mi<br>estancia | Contrato de Estudios | Documentación  | Financiación        |
| RHEINISCHE FRIEDRICH WILHELMS                                 | 2023-24 | SÓCRATES         | (24) Literatura y lingüística | Anual              | Acceso                  | Acceso               | Acceso         | Información no      |

© Copyright UAL 2015

Pulsa en la parte superior derecha en amarillo. "Tienes 1 aviso sin leer"

| 💥 UMoʻ         | e - Universidad de Cádiz 🔹 Conectado como: uNUREMBERG008 + 🔤 ; Tienes 1                        | l avisos sin leer    |
|----------------|------------------------------------------------------------------------------------------------|----------------------|
| Mi Plaza       | Ayuda 😡                                                                                        |                      |
| estión d       | Avisos                                                                                         | spañol <u>Inglés</u> |
| Bandeja de l   | ntrada                                                                                         |                      |
| Envio          | Asunto                                                                                         | F.Leido              |
| 7/07/2023 10:2 | Sugerencias de modificaciones en tu Contrato de Estudios del alumno SPINK MARIA (NUREMBERG008) |                      |
|                | Haga click sobre el mensaje para leerlo                                                        |                      |
|                |                                                                                                |                      |
|                |                                                                                                |                      |
|                | 0                                                                                              | Copyright UAL ?      |

Vuelve a tu contrato de estudios, ya que tu coordinador no ha aprobado tu learning agreement y te ha sugerido cambios:

|                                     | Período<br>Estudio | Datos de mi<br>estancia | Contrato de Estudios | Documentación | Financiación                                       |
|-------------------------------------|--------------------|-------------------------|----------------------|---------------|----------------------------------------------------|
| ias biológicas y afines<br>finición | 1er Cuatrimestre   | Acceso                  | Acceso               | Acceso        | Información no<br>disponible para el<br>estudiante |

© Copyright UAL 2015

Pulsa el botón Naranja donde verás las comunicaciones de tu coordinador:

| UNIOVE - UNIVERSIDAD DE CADIZ                                                                                                    |                                                          | And the second                                   |                                                                                                    |                                                       |                                               |                          |
|----------------------------------------------------------------------------------------------------|----------------------------------------------------------|--------------------------------------------------|----------------------------------------------------------------------------------------------------|-------------------------------------------------------|-----------------------------------------------|--------------------------|
| laza Ayuda 🥹                                                                                                    |                                                          |                                                  |                                                                                                    |                                                       |                                               |                          |
| rato de Estudios                                                                                                    |                                                          |                                                  |                                                                                                    |                                                       | E                                             | spañol <u>Ingl</u>       |
| etalle de mi plaza                                                                                                    |                                                          |                                                  |                                                                                                    |                                                       |                                               |                          |
| so: 2023-24 Plaza: 24 - Literatura y lingüística<br>ordinador: VELEZ NUÑEZ RAFAEL ( rafael.velez@uca.es                                                                                                    | Duración: 9.0<br>s )                                     | meses                                            | Periodo Estudio: Anual                                                                                                    |                                                       |                                               |                          |
|                                                                                                    |                                                          |                                                  |                                                                                                    |                                                       |                                               |                          |
| Período de Fechas para la edición del CONTRATO INICIAL:                                                                                                    | : 15/04/2023 - 27/07/2                                   | 2023                                             |                                                                                                    | Ver comunicat                                         | tiones con el Coo                             | rdinador de la           |
| Período de Fechas para la edición del CONTRATO INICIAL:<br>contrato de Estudios<br>Contrato inicial                                                                                                    | : 15/04/2023 - 27/07/2                                   | 2023                                             | Asignaturas de la Universidad ou                                                                                                    | Ver comunicat                                         | iones con el Coo                              | rdinador de la           |
| Período de Fechas para la edición del CONTRATO INICIAL:<br>ontrato de Estudios<br>Contrato inicial<br>Asignaturas de la UCA<br>Asignatura                                                                                                    | : 15/04/2023 - 27/07/2<br>Temporalidad                   | Créditos                                         | Asignaturas de la Universidad or<br>Asignatura                                                                                                    | Ver comunicat<br>igen<br>Temporalidad                 | iones con el Coo                              | rdinador de la           |
| eríodo de Fechas para la edición del CONTRATO INICIAL:<br>contrato de Estudios<br>Contrato inicial<br>Asignaturas de la UCA<br>Asignatura<br>20520014 - INTRODUCCIÓN A LA LENGUA ÁRABE Viás<br>información                                                                                                    | : 15/04/2023 - 27/07/2<br>Temporalidad<br>2C             | Créditos<br>6                                    | Asignaturas de la Universidad or<br>Asignatura<br>0001 - Asignatura 1                                                                                                    | igen                                                  | créditos                                      | rdinador de le           |
| eriodo de Fechas para la edición del CONTRATO INICIAL:<br>ontrato de Estudios<br>Contrato inicial<br>Asignaturas de la UCA<br>Asignatura<br>20520014 - NTRODUCCIÓN A LA LENGUA ÁRABE VIÁs<br>Información<br>2052008 - NTRODUCCIÓN A LA GEOGRAFIA VIÁs                                                                                                    | 15/04/2023 - 27/07/2<br>Temporalidad<br>2C<br>1C         | Créditos<br>6<br>6                               | Asignaturas de la Universidad or<br>Asignatura<br>0001 - Asignatura 1<br>0002 - Asignatura 2<br>0003 - Asignatura 3                                                                            | igen Temporalidad                                     | Créditos<br>6<br>5<br>8                       | rdinador de la           |
| Asignaturas de la UCA Asignatura 20520014 - INTRODUCCIÓN A LA LENGUA ÁRABE 20520014 - INTRODUCCIÓN A LA GEOGRAFÍA 20520018 - INTRODUCCIÓN A LA GEOGRAFÍA 20523058 - INSTORIA DE LAS CULTURAS Más                                                                                                    | : 15/04/2023 - 27/07/2<br>Temporalidad<br>2C<br>1C<br>1C | Créditos<br>6<br>6<br>6                          | Asignaturas de la Universidad or<br>Asignatura<br>0001 - Asignatura 1<br>0002 - Asignatura 2<br>0003 - Asignatura 3<br>0004 - Asignatura 5                                                     | igen Temporalidad                                     | Créditos<br>6<br>5<br>8<br>6<br>13            | rdinador de la<br>Editar |
| Período de Fechas para la edición del CONTRATO INICIAL:<br>contrato de Estudios<br>Contrato inicial<br>Asignaturas de la UCA<br>Asignatura<br>20520014 - INTRODUCCIÓN A LA LENGUA ÁRABE VIÁS<br>información<br>20523008 - INTRODUCCIÓN A LA GEOGRAFÍA VIÁS<br>información<br>20523058 - INISTORIA DE LAS CULTURAS VIÁS<br>información                                                                                                    | Temporalidad<br>2C<br>1C<br>1C                           | Créditos<br>6<br>6<br>6                          | Asignaturas de la Universidad or<br>Asignatura<br>0001 - Asignatura 1<br>0002 - Asignatura 2<br>0003 - Asignatura 3<br>0004 - Asignatura 4<br>0005 - Asignatura 5<br>Suma de Créditos de Asign | igen Temporalidad                                     | Créditos<br>6<br>5<br>8<br>6<br>13<br>38      | rdmador de la            |
| Período de Fechas para la edición del CONTRATO INICIAL: Contrato de Estudios Contrato inicial Asignaturas de la UCA Asignatura 20520014 - INTRODUCCIÓN A LA LENGUA ÁRABE Más Información 20523088 - INTRODUCCIÓN A LA GEOGRAFÍA Más Información 20523088 - INSTORIA DE LAS CULTURAS Más Información 20523059 - MITOLOGÍA CLÁSICA Más Información 20523059 - MITOLOGÍA CLÁSICA MITOLOGÍA CLÁSICA MAS INFORMACIÓN 20523059 - MITOLOGÍA CLÁSICA MITOLOGÍA CLÁSICA MAS INFORMACIÓN 20523059 - MITOLOGÍA CLÁSICA MITOLOGÍA CLÁSICA MITOLÓA | Temporalidad<br>2C<br>1C<br>1C<br>1C                     | Créditos<br>6<br>6<br>6<br>6                     | Asignaturas de la Universidad or<br>Asignatura<br>0001 - Asignatura 1<br>0002 - Asignatura 2<br>0003 - Asignatura 3<br>0004 - Asignatura 4<br>0005 - Asignatura 5<br>Suma de Créditos de Asign | igen Temporalidad                                     | Créditos<br>6<br>5<br>6<br>6<br>6<br>13<br>38 | rdmødor de lø            |
| Período de Fechas para la edición del CONTRATO INICIAL: Contrato de Estudios Contrato inicial Asignatura 20520014 - NITRODUCCIÓN A LA LENGUA ÁRABE Más Información 20523008 - NITRODUCCIÓN A LA GEOGRAFÍA Más Información 20523088 - NISTORIA DE LAS CULTURAS Más Información 20523059 - MITOLOGÍA CLÁSICA Más Información 20523059 - MITOLOGÍA CLÁSICA Más Información 20523058 - RETÓRICA ACTUAL Más Información 20523058 - RETÓRICA ACTUAL                                                                                                    | Temporalidad<br>2C<br>1C<br>1C<br>1C<br>1C               | Créditos<br>6<br>6<br>6<br>6<br>6<br>6           | Asignaturas de la Universidad or<br>Asignatura<br>0001 - Asignatura 1<br>0002 - Asignatura 2<br>0003 - Asignatura 3<br>0004 - Asignatura 4<br>0005 - Asignatura 5<br>Suma de Créditos de Asign | igen Temporalidad I I I I I I I I I I I I I I I I I I | Créditos<br>6<br>5<br>8<br>6<br>13<br>38      | rdinador de la<br>Editar |
| Contrato de Estudios Contrato de Estudios Contrato de Estudios Contrato inicial Asignaturas de la UCA Asignatura 20520014 - INTRODUCCIÓN A LA LENGUA ÁRABE Más Información 20523008 - INTRODUCCIÓN A LA GEOGRAFÍA Más Información 20523085 - INTRODUCCIÓN A LA GEOGRAFÍA Más Información 20523085 - INTRODUCCIÓN A LA GEOGRAFÍA Más Información 20523085 - INTRODUCCIÓN A LA GEOGRAFÍA 20523085 - INTRODUCCIÓN A LA GEOGRAFÍA 20523085 - INTRODUCCIÓN A LA GEOGRAFÍA 20523085 - RETÓRICA ACTUAL Más Información 20524022 - SEMÁNTICA Más Información                                                                                                    | Temporalidad<br>2C<br>1C<br>1C<br>1C<br>1C<br>1C         | Créditos<br>6<br>6<br>6<br>6<br>6<br>6<br>6<br>6 | Asignaturas de la Universidad or<br>Asignatura<br>0001 - Asignatura 1<br>0002 - Asignatura 2<br>0003 - Asignatura 3<br>0004 - Asignatura 4<br>0005 - Asignatura 5<br>Suma de Créditos de Asign | Igen Igen Igen Igen Igen Igen Igen Igen               | Créditos<br>6<br>5<br>8<br>6<br>13<br>38      | rdinador de la<br>Editar |

Finalizar y Enviar propuesta al Coordinador Volver

# En verde verás las sugerencias. Anótalas

| 🎉 ر    |                                                  |                            |            |           |                 |                                                                                                    |                     |            |        |
|--------|--------------------------------------------------|----------------------------|------------|-----------|-----------------|----------------------------------------------------------------------------------------------------|---------------------|------------|--------|
| Mi Pla |                                                  |                            |            |           |                 |                                                                                                    |                     |            |        |
| Contr  | ato de Estudios                                  |                            |            |           |                 |                                                                                                    |                     | ×          |        |
| De     | etalle de mi plaza                               | rial de las Co             | municaci   | iones rea | lizada          | is con el Coordinador de la UCA                                                                                   |                     |            |        |
| Curs   | io: 2023-24 Plaza: 24 - Literatura y fri         | Coordinador                | 07/07/2023 | 10:24:30  | Hola N<br>20524 | laría: Debes sustituir la asignatura 20523065 Retórica<br>019 Aplicaciones de la lingüística Dear María, please c | actual por<br>hange |            |        |
| Cool   | rdinador: VELEZ NUNEZ RAFAEL ( ratael)           | Alumno                     | 06/07/2023 | 13:29:12  | 20523           | 065 Retórica actual for 20524019 Aplicaciones de la li                                                            | ngüística           |            |        |
| Titula | aciones asociadas a la plaza 🔽                   | Coordinador<br>Universidad | 19/06/2023 | 08:41:35  | Desbl           | oqueo del OLA: se pasa el contrato al alumno                                                                      |                     |            |        |
| I Pe   | eríodo de Fechas para la edición del CONTRA      | destino                    |            |           |                 |                                                                                                    |                     |            |        |
|        |                                                  |                            |            |           |                 |                                                                                                    | Cerrar              | con el Coo |        |
| (      | Contrato inicial                                 |                            |            |           |                 |                                                                                                    |                     |            |        |
|        |                                                  |                            |            |           |                 |                                                                                                    |                     |            |        |
|        | Asignatura                                       | Tempo                      | alidad     | Crédito   | s               | Asignatura                                                                                                    | Temporalidad        | Créditos   |        |
|        | 20520014 - INTRODUCCIÓN A LA LENGUA ÁRABE 🛶 Má   |                            |            |           |                 | 0001 - Asignatura 1                                                                                               |                     | 6          |        |
|        | 20523008 - INTRODUCCIÓN A LA GEOGRAFÍA 🛛 🗸 Más   |                            |            | 6         |                 | 0003 - Asignatura 3                                                                                               |                     | 8          |        |
|        |                                                  |                            |            |           |                 | 0004 - Asignatura 4                                                                                               |                     | 6          | Editar |
|        | información                                      |                            |            |           |                 | 0005 - Asignatura 5                                                                                               |                     |            |        |
|        | 20523059 - MITOLOGÍA CLÁSICA 🛛 😽 Más información |                            |            | 6         |                 | Suma de Créditos de Asignaturas sele                                                                              | ccionadas =         |            |        |
|        | 20523065 - RETÓRICA ACTUAL 🛛 😽 Más información   |                            |            |           |                 |                                                                                                    |                     |            |        |
|        | 20524022 - SEMÁNTICA 🛛 💊 Más información         |                            |            | 6         |                 |                                                                                                    |                     |            |        |
|        | Suma de Créditos de Asignaturas selec            | cionadas =                 |            |           |                 |                                                                                                    |                     |            |        |
|        |                                                  |                            |            |           |                 |                                                                                                    |                     |            |        |
|        |                                                  |                            |            |           |                 |                                                                                                    |                     |            |        |
|        |                                                  |                            |            |           |                 |                                                                                                    |                     |            |        |

Para hacer cambios en tu learning agreement, pulsa en editar:

| trato de Estudios                                                                                                    |                                                                                                    |                                                                            |                                                                                                    |                    |                                          |               |
|----------------------------------------------------------------------------------------------------|----------------------------------------------------------------------------------------------------|----------------------------------------------------------------------------|----------------------------------------------------------------------------------------------------|--------------------|------------------------------------------|---------------|
| Detalle de mi plaza                                                                                                    |                                                                                                    |                                                                            |                                                                                                    |                    |                                          |               |
| rso: 2023-24 Plaza: 24 - Literatura y lingüística                                                                                                    | Duración: 9.0                                                                                                    | meses                                                                      | Período Estudio: Anual                                                                                                    |                    |                                          |               |
| ordinador: VELEZ NUÑEZ RAFAEL (rafael velez@uce es                                                                                                    | 5)                                                                                                    |                                                                            |                                                                                                    |                    |                                          |               |
|                                                                                                    | ,                                                                                                    |                                                                            |                                                                                                    |                    |                                          |               |
| ulaciones asociadas a la plaza 🔽                                                                                                    |                                                                                                    |                                                                            |                                                                                                    |                    |                                          |               |
|                                                                                                    |                                                                                                    |                                                                            |                                                                                                    |                    |                                          |               |
| Período de Fechas para la edición del CONTRATO INICIAL                                                                                                    | : 15/04/2023 - 27/07/                                                                                                | 2023                                                                       |                                                                                                    |                    |                                          |               |
|                                                                                                    |                                                                                                    |                                                                            |                                                                                                    |                    |                                          |               |
|                                                                                                    |                                                                                                    |                                                                            |                                                                                                    | Ver comunicat      | ciones con el Coo                        | rdinador de l |
|                                                                                                    |                                                                                                    |                                                                            |                                                                                                    |                    |                                          |               |
| Contrato de Estudios                                                                                                    |                                                                                                    |                                                                            |                                                                                                    |                    |                                          |               |
| Contrato de Estudios                                                                                                    |                                                                                                    |                                                                            |                                                                                                    |                    |                                          |               |
| Contrato de Estudios                                                                                                    |                                                                                                    |                                                                            |                                                                                                    |                    |                                          |               |
| Contrato inicial                                                                                                    |                                                                                                    |                                                                            |                                                                                                    |                    |                                          |               |
| Contrato inicial                                                                                                    |                                                                                                    |                                                                            |                                                                                                    |                    |                                          |               |
| Contrato de Estudios                                                                                                    |                                                                                                    |                                                                            | Asignaturas de la Universidad orig                                                                                                    | en                 |                                          |               |
| Contrato de Estudios<br>Contrato inicial<br>Asignaturas de la UCA<br>Asignatura                                                                                                    | Temporalidad                                                                                                    | Créditos                                                                   | Asignaturas de la Universidad orig<br>Asignatura                                                                                                    | en<br>Temporslidad | Créditos                                 |               |
| Contrato de Estudios Contrato inicial Asignaturas de la UCA Asignatura 20520014 - NITRODUCCIÓN A LA LENGUA ÁRABE Viás Isformación                                                                                                    | Temporalidad<br>2C                                                                                                   | Créditos<br>6                                                              | Asignaturas de la Universidad orig<br>Asignatura<br>0001 - Asignatura 1                                                                                                    | en<br>Temporalidad | Créditos<br>6                            |               |
| Contrato inicial Asignaturas de la UCA Asignatura 2052014 - NTRODUCCIÓN A LA LENGUA ÁRABE Viás Información 2052018 - MTRODUCCIÓN A LA GEOGRAFIA VIÁS                                                                                                    | Temporalidad<br>20                                                                                                   | Créditos<br>6                                                              | Asignaturas de la Universidad orig<br>Asignatura<br>0001 - Asignatura 1<br>0002 - Asignatura 2                                                                                                    | en<br>Temporalidad | Créditos<br>6<br>5                       |               |
| Contrato inicial<br>Asignaturas de la UCA<br>Asignatura<br>20520014 - INTRODUCCIÓN A LA LENGUA ÁRABE V Más<br>Información<br>20523008 - INTRODUCCIÓN A LA GEOGRAFÍA V Más<br>Información                                                                                                    | Temporalidad<br>2C<br>1C                                                                                             | Créditos<br>6<br>6                                                         | Asignaturas de la Universidad orig<br>Asignatura<br>0001 - Asignatura 1<br>0002 - Asignatura 2<br>0003 - Asignatura 3                                                                              | en<br>Temporalidad | Créditos<br>6<br>5<br>8                  | Editor        |
| Contrato inicial Asignaturas de la UCA Asignatura 20520014 - INTRODUCCIÓN A LA LENGUA ÁRABE VIÁS Información 20523008 - INTRODUCCIÓN A LA GEOGRAFÍA VIÁS Información 20523088 - HISTORIA DE LAS CULTURAS VIÁS                                                                                                    | Temporalidad<br>2C<br>1C<br>1C                                                                                       | Créditos<br>6<br>6                                                         | Asignaturas de la Universidad orig<br>Asignatura<br>0001 - Asignatura 1<br>0002 - Asignatura 2<br>0003 - Asignatura 3<br>0004 - Asignatura 4                                                       | en<br>Temporalidad | Créditos<br>6<br>5<br>8<br>6             | Editar        |
| Contrato de Estudios Contrato inicial Asignaturas de la UCA Asignatura 20520014 - INTRODUCCIÓN A LA LENGUA ÁRABE VIÁs Información 20523088 - INTRODUCCIÓN A LA GEOGRAFÍA Más Información 20523089 - INTRODUCCIÓN A LA GEOGRAFÍA VIÁs Información                                                                                                    | Temporalidad<br>2C<br>1C<br>1C                                                                                       | Créditos<br>6<br>6<br>6                                                    | Asignaturas de la Universidad orig<br>Asignatura<br>0001 - Asignatura 1<br>0002 - Asignatura 2<br>0003 - Asignatura 3<br>0004 - Asignatura 4<br>0005 - Asignatura 5                                | en<br>Temporalidad | Créditos<br>6<br>5<br>8<br>6<br>13       | Editar        |
| Contrato de Estudios Contrato inicial Asignaturas de la UCA Asignatura 2052014 - NTRODUCCIÓN A LA LENGUA ÁRABE Más información 2052308 - NITRODUCCIÓN A LA GEOGRAFÍA Más información 2052308 - NITRORIA DE LAS CULTURAS Más información 20523059 - MITOLOGÍA CLÁSICA Más Información                                                                                                    | Temporalidad<br>2C<br>1C<br>1C<br>1C                                                                                 | Créditos<br>6<br>6<br>6<br>6<br>6                                          | Asignaturas de la Universidad orig<br>Asignatura<br>0001 - Asignatura 1<br>0002 - Asignatura 2<br>0003 - Asignatura 3<br>0004 - Asignatura 4<br>0005 - Asignatura 5<br>Suma de Créditos de Asignat | en<br>Temporalidad | Créditos<br>6<br>5<br>8<br>6<br>13<br>38 | Editar        |
| Contrato de Estudios Contrato inicial Asignaturas de la UCA Asignatura 2052014 - RITRODUCCIÓN A LA LENGUA ÁRABE Más información 2052308 - NITRODUCCIÓN A LA GEOGRAFÍA Más información 2052308 - NITRODUCCIÓN A LA GEOGRAFÍA Más información 2052308 - NITRODUCCIÓN A LA GEOGRAFÍA 2052308 - NITRODUCCIÓN A LA GEOGRAFÍA | Temporalidad<br>2C<br>1C<br>1C<br>1C<br>1C                                                                           | Créditos<br>6<br>6<br>6<br>6<br>6<br>6<br>6                                | Asignaturas de la Universidad orig<br>Asignatura<br>0001 - Asignatura 1<br>0002 - Asignatura 2<br>0003 - Asignatura 3<br>0004 - Asignatura 4<br>0005 - Asignatura 5<br>Suma de Créditos de Asignat | en<br>Temporalidad | Créditos<br>6<br>5<br>8<br>6<br>13<br>38 | Editar        |
| Contrato de Estudios Contrato inicial Asignaturas de la UCA Asignatura 20520014 - NTRODUCCIÓN A LA LENGUA ÁRABE Más información 20523005 - NITRODUCCIÓN A LA GEOGRAFÍA Más información 20523059 - NITRODUCCIÓN A LA GEOGRAFÍA Más información 20523059 - NITRODUCCIÓN A LA GEOGRAFÍA 20523059 - NITRODUCCIÓN A LA GEOGRAFÍA 20523059 - NITRODUCCIÓN A LA GEOGRAFÍA 20523059 - NITRODUCCIÓN A LA GEOGRAFÍA 20523059 - NITRODUCCIÓN A LA GEOGRAFÍA 20523059 - NITRODUCCIÓN A LA GEOGRAFÍA 20523059 - NITRODUCCIÓN A LA GEOGRAFÍA 20523059 - NITRODUCCIÓN A LA GEOGRAFÍA 20523059 - NITRODUCCIÓN A LA GEOGRAFÍA 20523059 - NITRODUCCIÓN A LA GEOGRAFÍA 20523059 - NITRODUCCIÓN A LA GEOGRAFÍA 20523059 - NITRODUCCIÓN A LA GEOGRAFÍA 20523059 - NITRODUCCIÓN A LA GEOGRAFÍA 20523059 - SITRODUCCIÓN A LA GEOGRAFÍA 20523059 - SITRODUCCIÓN A LA GEOGRAFÍA 20523059 - SITRODUCCIÓN A LA GEOGRAFÍA 20523059 - SITRODUCCIÓN A LA GEOGRAFÍA 20523059 - SITRODUCCIÓN A LA GEOGRAFÍA 20523059 - SITRODUCCIÓN A LA GEOGRAFÍA 20523059 - SITRODUCCIÓN A LA GEOGRAFÍA 20523059 - SITRODUCCIÓN A LA GEOGRAFÍA 20523059 - SITRODUCCIÓN A LA GEOGRAFÍA 20524022 - SEMÁNTICA 3052002                                                                                                    | Temporalidad<br>2C<br>1C<br>1C<br>1C<br>1C<br>1C<br>1C                                                               | Créditos<br>6<br>6<br>6<br>6<br>6<br>6<br>6<br>8<br>8                      | Asignaturas de la Universidad orig<br>Asignatura<br>0001 - Asignatura 1<br>0002 - Asignatura 2<br>0003 - Asignatura 3<br>0004 - Asignatura 4<br>0005 - Asignatura 5<br>Suma de Créditos de Asignat | en<br>Temporalidad | Créditos<br>6<br>5<br>8<br>6<br>13<br>38 | Editar        |
| Contrato de Estudios Contrato inicial Asignaturas de la UCA Asignatura 20520104 - RITRODUCCIÓN A LA LENGUA ÁRABE Más información 20523008 - NITRODUCCIÓN A LA GEOGRAFÍA Más información 20523059 - NITRORIA DE LAS CULTURAS Más información 20523059 - NITOLOGÍA CLÁSICA Más información 20523059 - RETÓRICA ACTUAL Más información 20524022 - SEMÁNTICA Más información Suma de Créditos de Asignaturas seleccion                                                                                                    | Temporalidad           2C           1C           1C           1C           1C           1C           1C           1C | Créditos<br>6<br>6<br>6<br>6<br>6<br>6<br>6<br>6<br>6<br>6<br>6<br>8<br>36 | Asignaturas de la Universidad orig<br>Asignatura<br>0001 - Asignatura 1<br>0002 - Asignatura 2<br>0003 - Asignatura 3<br>0004 - Asignatura 4<br>0005 - Asignatura 5<br>Suma de Créditos de Asignat | en<br>Temporalidad | Créditos<br>6<br>5<br>8<br>6<br>13<br>38 | Editar        |
| Contrato de Estudios Contrato inicial Asignaturas de la UCA Asignatura 2052014 - MITODUCCIÓN A LA LENGUA ÁRABE Más información 2052308 - NITRODUCCIÓN A LA GEOGRAFÍA Más información 2052308 - MITOLOGÍA CLÁSICA Más información 20523095 - MITOLOGÍA CLÁSICA Más información 20523095 - MITOLOGÍA CLÁSICA Más información 20524022 - SEMÁNTICA Más información Suma de Créditos de Asignaturas seleccion                                                                                                    | Temporalidad<br>2C<br>1C<br>1C<br>1C<br>1C<br>1C<br>1C<br>1C<br>1C<br>1C                                             | Créditos<br>6<br>6<br>6<br>6<br>6<br>6<br>6<br>6<br>6<br>6<br>6<br>6<br>36 | Asignaturas de la Universidad orig<br>Asignatura<br>0001 - Asignatura 1<br>0002 - Asignatura 2<br>0003 - Asignatura 3<br>0004 - Asignatura 4<br>0005 - Asignatura 5<br>Suma de Créditos de Asignat | en<br>Temporalidad | Créditos<br>6<br>5<br>6<br>13<br>38      | Editar        |

Busca la asignatura que vas a eliminar y elimina el click en "seleccionar":

| 💋 UMove - Universidad de Cádiz                                                                                                    |                      | Conectado con          | no: uNUREMBERG008 - | 🖂 ; Tienes 1     | avisos sin le        |
|----------------------------------------------------------------------------------------------------|----------------------|------------------------|---------------------|------------------|----------------------|
| li Plaza Ayuda 🥹                                                                                                    |                      |                        |                     |                  |                      |
| ntrato de Estudios                                                                                                    | 🎇 Cargando           |                        |                     | E                | spañol <u>Inglés</u> |
| Detalle de mi plaza                                                                                                    |                      |                        |                     |                  |                      |
| urso: 2023-24 Plaza: 24 - Literatura y lingüística<br>coordinador: VELEZ NUÑEZ RAFAEL ( <i>rafael.velez@uca.es</i> )<br>itulaciones asociadas a la plaza | Duración: 9.0 meses  | Período Estudio: Anual |                     |                  |                      |
| Período de Fechas para la edición del CONTRATO INICIAL: 15/<br>Asignaturas                                                                               | 04/2023 - 27/07/2023 |                        | Ver comunicaci      | ones con el Cool | dinador de la U      |
|                                                                                                    |                      |                        | Suma de Créditos d  | e Asignaturas    | seleccionada         |
| farque las asignaturas que desea cursar:                                                                                                    |                      |                        |                     |                  | 36                   |
| Asignatura                                                                                                    |                      | Idioma de la docencia  | Temporalidad        | Créditos         | Seleccionar          |
| 20523065<br>(Pulse enter al finalizar de escribir)                                                                                                    |                      | v                      | ~                   |                  |                      |
| 20523065 - RETÓRICA ACTUAL 🛛 😽 Más información                                                                                                    |                      | Español                | 1er Cuatrimestre    | 6                |                      |
|                                                                                                    |                      |                        | Suma de Créditos d  | e Asignaturas    | seleccionada:<br>36  |
|                                                                                                    | Siguiente            | Volver                 |                     |                  |                      |

Busca la asignatura que vas a añadir y pulsa en "seleccionar". Una vez hecho, pulsa en siguiente.

| 🖌 UMove - Universidad de Cádiz                                                                                                    | Conec                  | tado como: uNUREMBERG008 🗸 | 🖂 į Tienes 1    | avisos sin leer !    |
|----------------------------------------------------------------------------------------------------|------------------------|----------------------------|-----------------|----------------------|
| Mi Plaza Ayuda 🥹                                                                                                    |                        |                            |                 |                      |
| contrato de Estudios                                                                                                    |                        |                            | E               | spañol <u>Inglés</u> |
| Detalle de mi plaza                                                                                                    |                        |                            |                 |                      |
| Curso:         2023-24         Plaza:         24 - Literatura y lingüística         Duración:         9.0 meses           Coordinador:         VELEZ NUÑEZ RAFAEL (rafael.velez@uca.es) | Periodo Estudio: Anual |                            |                 |                      |
| Titulaciones asociadas a la plaza 💌                                                                                                    |                        |                            |                 |                      |
| Período de Fechas para la edición del CONTRATO INICIAL: 15/04/2023 - 27/07/2023                                                                                                    |                        |                            |                 |                      |
|                                                                                                    |                        | Ver comunicacio            | nes con el Coor | dinador de la UCA    |
| Asignaturas                                                                                                    |                        | Suma de Créditos de        | Asignaturas     | seleccionadas        |
| Marque las asignaturas que desea cursar:                                                                                                    |                        |                            |                 | 30                   |
| Asignatura                                                                                                    | Idioma de la docencia  | Temporalidad               | Créditos        | Seleccionar          |
| 20524019<br>(Pulse enter al finalizar de escribir)                                                                                                    | ~                      | V                          |                 |                      |
| 20524019 - APLICACIONES DE LA LINGÜÍSTICA V Más información                                                                                                    | Español                | 2º Cuatrimestre            | 6               |                      |
|                                                                                                    |                        | Suma de Créditos de        | Asignaturas     | seleccionadas<br>30  |
| Siguiente                                                                                                    | Volver                 |                            |                 |                      |

Si tuvieras que hacer cambios en tus asignaturas de origen, aquí podrías hacerlo. Si no, pulsa en "guardar"

| A PA DOL 0       Set of a Set of a                                                                                                    | / UMove -                                                                                                    | Universidad de                                                                                                    | Cádiz                                                                                                    |                                                                                                    |                                                                                                    |                                                                                                    |                     |                                                        |                                                                                                    |                                                            |
|----------------------------------------------------------------------------------------------------|----------------------------------------------------------------------------------------------------|----------------------------------------------------------------------------------------------------|----------------------------------------------------------------------------------------------------|----------------------------------------------------------------------------------------------------|----------------------------------------------------------------------------------------------------|----------------------------------------------------------------------------------------------------|---------------------|--------------------------------------------------------|----------------------------------------------------------------------------------------------------|------------------------------------------------------------|
| brited of Estudios  Detaile de re plaza  Appende al si alignaturas selecicionadas  Appende al si alignaturas selecicionadas  Appende al si alignaturas selecicionadas  Appende al si alignaturas selecicionadas  Appende al si alignaturas selecicionadas  Appende al si alignaturas selecicionadas  Appende al si alignaturas selecicionadas  Appende al si alignaturas selecicionadas  Appende al si alignaturas selecicionadas  Appende al si alignaturas selecicionadas  Appende al si alignaturas selecicionadas  Appende al si alignaturas selecicionadas  Appende al si alignaturas  Appende al si alignaturas  Appende al si alignatura  Appende al si alignatura  Appende al si ali                                                                                                    | i Plaza Ayuda                                                                                                    | a 😡                                                                                                    |                                                                                                    |                                                                                                    |                                                                                                    |                                                                                                    |                     |                                                        |                                                                                                    | Fanaî                                                      |
| Detailed on at relations         Selection at relations of individuality as individuality as indity as indity as individuality as individuality as indity                                                                                                    | ntrato de Es                                                                                                    | studios                                                                                                    |                                                                                                    |                                                                                                    |                                                                                                    |                                                                                                    |                     |                                                        |                                                                                                    | Lspar                                                      |
| University of a statute set of a statute set o                                                                                                    | Detalle de mi                                                                                                    | ialaza                                                                                                    |                                                                                                    |                                                                                                    |                                                                                                    |                                                                                                    |                     |                                                        |                                                                                                    |                                                            |
| Answer 2007       Answer 2007                                                                                                    | Value de mi                                                                                                    | alidación de créditos                                                                                                    | de las Asignatur                                                                                         | as seleccionadas                                                                                                    |                                                                                                    |                                                                                                    |                     |                                                        |                                                                                                    |                                                            |
| Constrained<br>Information of the state of the state of the state of the state<br>Information of the state of the state of the state of the state<br>Information of the state of the state of t                                                                                                    | Curso: 2023-2                                                                                                    |                                                                                                    |                                                                                                    |                                                                                                    |                                                                                                    |                                                                                                    |                     |                                                        |                                                                                                    |                                                            |
| Aligneting in Aligneting in Universidad olignet   Aligneting in Universidad olignet   Aligneting in Universid                                                                                                    | Coordinador:                                                                                                    | Los campos obligatorios e                                                                                                    | están marcados con *                                                                                     |                                                                                                    |                                                                                                    |                                                                                                    |                     |                                                        |                                                                                                    |                                                            |
| Product of fill Codego of monomediate and monomediate and                                                                                                    | litulaciones as                                                                                                    | Asignaturas de la Ur                                                                                                    | niversidad origen                                                                                        |                                                                                                    |                                                                                                    |                                                                                                    |                     |                                                        |                                                                                                    |                                                            |
| Protects of a main of Structures   Alignature 0   Alignature 0   0003 Alignature 3   0003 Alignature 3   0003 Alignature 3   0003 Alignature 3   0003 Alignature 3   0003 Alignature 3   0003 Alignature 3   0003 Alignature 3   0003 Alignature 3   0003 Alignature 3   0003 Alignature 3   0003 Alignature 3   0003 Alignature 3   0004 Alignature 3   0005 Alignature 3   0005 Alignature 3   0006 Alignature 3   0006 Alignature 3   0007 Alignature 3   0008 Alignature 3   0009 Alignature 3   0009 Alignature 3   0000 Alignature 3   0000 Alignature 3   0000 Alignature 3   0000 Alignature 3   0000 Alignature 3   0000 Alignature 3   0000 Alignature 3   0000 Control   0000 Alignature 3   0000 Control   0000 Control   0000 Control   0000 Control   0000 Control   0000 Control   0000 Control   0000 Control   0000 Control   0000 Control   0000 Co                                                                                                    |                                                                                                    | Código de<br>Asignatura                                                                                                    |                                                                                                    |                                                                                                    |                                                                                                    |                                                                                                    | Créditos            |                                                        |                                                                                                    |                                                            |
| Aigusturs 1       6       60       60       600       600       600       600       600       600       600       600       600       600       600       600       600       600       600       600       600       600       600       600       600       600       600       600       600       600       600       600       600       600       600       600       600       600       600       600       600       600       600       600       600       600       600       600       600       600       600       600       600       600       600       600       600       600       600       600       600       600       600       600       600       600       600       600       600       600       600       600       600       600       600       600       600       600       600       600       600       600       600       600       600       600       600       600       600       600       600       600       600       600       600       600       600       600       600       600       600       600       600       600       600       600       <                                                                                                    | Período de F                                                                                                    | (máx. 15 caracteres)                                                                                                    | Nombre de Asig                                                                                           | natura                                                                                                    |                                                                                                    |                                                                                                    | (Ej.: 9.9)          |                                                        |                                                                                                    |                                                            |
| Alignatura 5 6 6                                                                                                    |                                                                                                    | 0001                                                                                                    | Asignatura 1                                                                                             |                                                                                                    |                                                                                                    |                                                                                                    | 6                   | Editar Bo                                              | orrar                                                                                                    | dinad                                                      |
| Arguntura 3       0       Employed and a 3         Arguntura 3       0       Employed and a 3         0004       Arguntura 4       0       Employed and a 3         2020010       12       Employed and a 3       0       Employed and a 3         2020010       12       Employed and a 3       0       Employed and a 3         2020010       1       12       Employed and a 3       Employed and a 3         2020010       1       Employed and a 3       Employed and a 3       Employed and a 3         2020010       1       Employed and a 3       Employed and a 3       Employed and a 3         2020010       Employed and a 3       Employed and a 3       Employed and a 3       Employed and a 3         2020010       Employed and a 3       Employed and a 3       Employed and a 3       Employed and a 3         2020010       Employed and a 3       Employed and a 3       Employed and a 3       Employed and a 3         2020010       Employed and a 3       Employed and a 3       Employed and a 3       Employed and a 3       Employed and a 3         2020010       Employed and a 3       Employed and a 3       Employed and a 3       Employed and a 3       Employed and a 3       Employed and a 3       Employed and a 3       Employed and a 3<                                                                                                    | Asignatura                                                                                                    | 0002                                                                                                    | Asignatura 2                                                                                             |                                                                                                    |                                                                                                    |                                                                                                    | 5                   | Editar Bo                                              | orrar                                                                                                    |                                                            |
| Argupe las signature   202019 - ADU   202019 - ADU   202010 - ADU   202019 - ADU   202019 - ADU<                                                                                                    |                                                                                                    | 0003                                                                                                    | Asignatura 3                                                                                             |                                                                                                    |                                                                                                    |                                                                                                    | 8                   | Editar Bo                                              | orrar                                                                                                    | selec                                                      |
| Adignatura 5 13 Go word   2052019 Adignatura 5 13 Go word   2052019 Adignatura 5 Image and a state and a state a                                                                                                    |                                                                                                    | 0004                                                                                                    | Asignatura 4                                                                                             |                                                                                                    |                                                                                                    |                                                                                                    | 6                   | Editar Bo                                              | orrar                                                                                                    |                                                            |
| Applications     Applications     Applications     Applications        Applications        Applications        Applications           Applications                                                                                                    <                                                                                                    | Asignatura                                                                                                    | 0005                                                                                                    | Asignatura 5                                                                                             |                                                                                                    |                                                                                                    |                                                                                                    | 13                  | Editar Bo                                              | orrar                                                                                                    | Se                                                         |
| 20200019 - APL     Connectado como ut/URE/MERCON • 1 ( non el subuno secularia de la como el subuno secularia de la como el subuno secomo el subuno secularia de la como el subuno secularia d                                                                                                    | 20524019                                                                                                    | *                                                                                                    | *                                                                                                    |                                                                                                    |                                                                                                    |                                                                                                    |                     | Añadir Li                                              | mpiar                                                                                                    |                                                            |
| Second Start Start     Control     MURE MEERCON     Image: Control     Control     Contro     Contro                                                                                                    |                                                                                                    |                                                                                                    |                                                                                                    |                                                                                                    |                                                                                                    |                                                                                                    |                     |                                                        |                                                                                                    |                                                            |
| Image: Image:                                                                                                    | 20524019 - APLK                                                                                                    |                                                                                                    |                                                                                                    |                                                                                                    |                                                                                                    |                                                                                                    |                     | Guard                                                  | ar Corr                                                                                                    | ar.                                                        |
| Normation       Numerical Section of Advices and Advices and                                                                                                    |                                                                                                    |                                                                                                    |                                                                                                    |                                                                                                    |                                                                                                    |                                                                                                    |                     | Odding                                                 |                                                                                                    | selec                                                      |
| Normal       Normal                                                                                                    |                                                                                                    |                                                                                                    |                                                                                                    |                                                                                                    |                                                                                                    |                                                                                                    |                     |                                                        |                                                                                                    |                                                            |
| trado de Estudios<br>Detalle de mi plaza urso: 2023-24 Plaza: 24 - Literatura y lingüística Duración: 9.0 meses Periodo Estudio: Anual<br>urso: 2023-24 Plaza: 24 - Literatura y lingüística Duración: 9.0 meses Periodo Estudio: Anual<br>urso: 2023-24 Plaza: 24 - Literatura y lingüística Duración: 9.0 meses Periodo Estudio: Anual<br>urso: 2023-24 Plaza: 24 - Literatura y lingüística Duración: 9.0 meses Periodo Estudio: Anual<br>Contrato de Estudios<br>Contrato de Estudios<br>Asignaturas de la UCA<br>Asignaturas de la UCA<br>Asignaturas selecionadas -<br>Asignaturas selecionadas -<br>Auxie de deidos de Asignaturas selecionadas -<br>Auxie de deidos de Asignaturas selecionadas -<br>Auxie de deidos de Asignaturas selecionadas -<br>Auxie de deidos de Asignaturas selecionadas -<br>Auxie                                                                                                    | UMove - Ui                                                                                                    | niversidad de Ca                                                                                                    | ádiz                                                                                                    |                                                                                                    | Siguien                                                                                                    | te Volver                                                                                                    | nectado como: uNUR  | EMBERG008 -                                            | 🖂 į Tienes 1 ;                                                                                                    | avisos sin lee                                             |
| Detaile de mi plaza rrso: 2023-24 Plaza: 24 - Literatura y lingüística Duración: 9.0 meses Período Estudio: Anual ordinador: VELEZ NUÑEZ RAFAEL (rafael.veloz@uca.es) ulaciones asociadas a la plaza  Contrato inicial  Asignaturas de la UNA  Asignaturas de la UNA  Asignaturas                                                                                                    | UMove - Ui<br>Plaza Ayuda (                                                                                                    | niversidad de Ca                                                                                                    | ádiz                                                                                                    |                                                                                                    | Siguier                                                                                                    | te Volver                                                                                                    | nectado como: uNUR  | EMBERG008 - I                                          | ⊠ ; Tienes 1 i                                                                                                    | avisos sin lee                                             |
| rso: 2023 24 Plaze: 24 - Literatura y lingüistica Duración: 9.0 meses Periodo Estudio: Anual<br>ordinador: VELEZ NUÑEZ RAFAEL (rafael.velez@uca est<br>ulaciones asociadas a la plaze                                                                                                    | UMove - Un<br>Plaza Ayuda (j<br>trato de Estu                                                                                                    | niversidad de Ca<br>D<br>udios                                                                                                    | ádiz                                                                                                    | - Anna                                                                                                    | Siguier                                                                                                    | te Volver                                                                                                    | nectado como: uNUR  | EMBERG008 - I                                          | ⊠ ; Tienes 1 a<br>Es                                                                                                    | <b>avisos sin lee</b><br>spañol <u>Inglés</u>              |
| Aignatura         Temporalidad         Créditos           2052006 - NTRODUCCIÓN A LA LENGUA ÁRABE         Más         2C         6           2052006 - NTRODUCCIÓN A LA GEOGRAFIA         Más         1C         6           2052006 - NTRODUCCIÓN A LA GEOGRAFIA         Más         1C         6           2052006 - NTRODUCCIÓN A LA GEOGRAFIA         Más         1C         6           2052006 - NTRODUCCIÓN A LA GEOGRAFIA         Más         1C         6           2052006 - NTRODUCCIÓN A LA GEOGRAFIA         Más         1C         6           2052006 - NTRODUCCIÓN A LA GEOGRAFIA         Más         1C         6           2052006 - NTRODUCCIÓN A LA GEOGRAFIA         Más         1C         6           2052006 - NTRODUCCIÓN A LA GEOGRAFIA         Más         1C         6           205206 - NTRODUCCIÓN A LA GEOGRAFIA         Más         1C         6           205206 - NTROLOGIA CLÁSICA         Más         2C         6         6           205206 - NTROLOGIA CLÁSICA         Más         2C         6         6         6           205206 - STROLOGIA CLÁSICA         Más         2C         6         6         6         6         6         6         6         6         6         6         6                                                                                                    | UMove - Ui<br>Plaza Ayuda ()<br>trato de Estu<br>Detalle de mi pl                                                                                                    | niversidad de Ca<br>D<br>udios                                                                                                    | ádiz                                                                                                    | - Lange                                                                                                    | Siguier                                                                                                    | te Volver                                                                                                    | nectado como: uNUR  | EMBERG008 + 1                                          | 🗙 j Tienes 1 i<br>Es                                                                                                    | avisos sin lee<br>spañol <u>Inglés</u>                     |
| Ulaciones asociadas a la plaza ▼<br>Contrato de Estudios           Contrato de Estudios         Asignaturas de la UCA         Asignaturas de la UCA         Asignatura de la Universidad origen           2052080 = NITRODUCCIÓN A LA LE NOUA ÁRABE         Nás         10         6         001 - Asignatura 3         0         6         002 - Asignatura 3         0         0         0         0         0         1         0         0         0         0         0         0         0         0         0         0         0         0         0         0         0         0         0         0         0         0         0         0         0 <td>UMove - Un<br/>Plaza Ayuda ()<br/>trato de Estu<br/>Detalle de mi pl<br/>rrso: 2023-24</td> <td>niversidad de Ca<br/>J<br/>udios<br/>Iaza<br/>Plaza: 24 - Literatura</td> <td>ádiz<br/>a y lingüística</td> <td>Duración: 9.0</td> <td>Siguier</td> <td>te Volver</td> <td>nectado como: uNURI</td> <td>EMBERG008 -</td> <td>⊠ i Tienes 1 :<br/>Es</td> <td>avisos sin lee<br/>spañol <u>Inglés</u></td>                                                                                                    | UMove - Un<br>Plaza Ayuda ()<br>trato de Estu<br>Detalle de mi pl<br>rrso: 2023-24                                                                                                    | niversidad de Ca<br>J<br>udios<br>Iaza<br>Plaza: 24 - Literatura                                                                                                    | ádiz<br>a y lingüística                                                                                  | Duración: 9.0                                                                                                    | Siguier                                                                                                    | te Volver                                                                                                    | nectado como: uNURI | EMBERG008 -                                            | ⊠ i Tienes 1 :<br>Es                                                                                                    | avisos sin lee<br>spañol <u>Inglés</u>                     |
| Contrato de Estudios<br>Contrato inicial<br>Asignaturas de la UCA<br>Asignaturas de la UCA<br>Asignaturas de La UCA<br>Asignaturas de La UCA<br>Asign | UMove - Un<br>Plaza Ayuda (<br>trato de Estu<br>Detalle de mi pl<br>irso: 2023-24<br>vordinador: VELI                                                                                                    | niversidad de Ca<br>udios<br>Iaza<br>Plaza: 24 - Literatura<br>EZ NUÑEZ RAFAEL ( <i>ra</i> )                                                                                                    | ádiz<br>a y lingüística<br>fael velez@uca es                                                             | Duración: 9.0                                                                                                    | Siguier                                                                                                    | te Volver                                                                                                    | nectado como: uNUR  | EMBERG008 - I                                          | ⊠ ; Tienes 1 +<br>Es                                                                                                    | avisos sin lee<br>spañol <u>Inglés</u>                     |
| Contrato de Estudios Contrato inicial Asignaturas de la UCA Asignaturas de la UCA Asignaturas de la UCA Asignaturas de la UCA Asignaturas de la UCA Asignaturas de la UCA Asignaturas de la UCA Asignaturas de la ULA Asignaturas de la ULA Asignaturas de la ULA Asignaturas de la ULA Asignaturas de la ULA Asignaturas de la ULIVARAS Más información 20520308 - NITRODUCCIÓN A LA LENGUA ÁRABE Más 10 Asignatura 10 Asignatura 10                                                                                                    | UMove - Un<br>Plaza Ayuda ()<br>trato de Estu<br>Detalle de mi pl<br>Inso: 2023-24<br>Hordinador: VELI                                                                                                    | niversidad de Ca<br>udios<br>laza<br>Plaza: 24 - Literatura<br>EZ NUÑEZ RAFAEL (rat<br>as a la plaza v                                                                                                    | ádiz<br>a y lingüística<br>fael velez@uca.es                                                             | Duración: 9.0                                                                                                    | siguier                                                                                                    | te Volver                                                                                                    | nectado como: uNURI | EMBERG008 - 1                                          | <b>za į Tiones 1</b> .<br>Es                                                                                                    | avisos sin lec<br>spañol <u>Inglés</u>                     |
| Contrato inicial         Asignaturas de la UCA       Asignaturas de la UCA         Asignaturas de la UCA       Asignaturas de la Universidad origen         20520014 - NTRODUCCIÓN A LA LENGUA ÁRABE VIÁS       2C       6         Información       1C       6         2052039 - INTRODUCCIÓN A LA GEOGRAFÍA VIÁS       11C       6         2052039 - INTRODUCCIÓN A LA GEOGRAFÍA VIÁS       11C       6         2052039 - INTRODUCCIÓN A LA GEOGRAFÍA VIÁS       11C       6         2052039 - INTRODUCCIÓN A LA GEOGRAFÍA VIÁS       11C       6         2052039 - INTRODUCCIÓN A LA GEOGRAFÍA VIÁS       11C       6         2052039 - INTRODUCCIÓN A LA GEOGRAFÍA VIÁS       11C       6         2052039 - ANTOROB LAS CULTURAS VIÁS       11C       6         2052039 - ANTOROB DE LA LINGÚÍSTICA VIÁS       2C       6         Información       1C       6         2052402 - SEMÁNTICA VIÁS Información       1C       6         2052402 - SEMÁNTICA VIÁS Información       1C       6         2052402 - SEMÁNTICA VIÁS Información       1C       6         2052402 - SEMÁNTICA VIÁS Información       1C       6         2052402 - SEMÁNTICA VIÁS Información       1C       6         2052402 - SEMÁNTICA VIÁS INFORMACÍA CEÓRIDIS COLA SIGNATIRAS E                                                                                                    | UMove - Un<br>Plaza Ayuda (<br>trato de Estu<br>Detalle de mi pl<br>rso: 2023-24<br>ordinador: VELI<br>ulaciones asociad                                                                                                    | niversidad de Ca<br>udios<br>laza<br>Plaza: 24 - Literatura<br>EZ NUÑEZ RAFAEL ( ra)<br>as a la plaza v                                                                                                    | <b>ádiz</b><br>a y lingüística<br>fael. velez@uca.es                                                     | Duración: 9.0                                                                                                    | meses                                                                                                    | te Volver                                                                                                    | nectado como: uNUR  | EMBERG008 - I                                          | ≤ ; Tienes 1 .<br>Es                                                                                                    | avisos sin lee                                             |
| Signaturas de la UCA       Asignaturas de la UCA       Asignaturas de la UCA       Asignaturas de la UCA       Asignaturas de la UCA       Asignaturas de la UCA       Créditos         2052006 + NTRODUCCIÓN A LA LENGUA ÁRABE vilás       2C       6       6       6002 - Asignatura 2       6       6         2052006 + NTRODUCCIÓN A LA GEOGRAFÍA vilás       1C       6       6002 - Asignatura 3       6       6002 - Asignatura 3       6       6002 - Asignatura 3       6       6003 - Asignatura 3       6       6003 - Asignatura 4       6       6003 - Asignatura 5       6003 - Asignatura 5       6004 - Asignatura 5       6004 - Asignatura 5       6004 - Asignatura 5       6004 - Asignatura 5       6004 - Asignatura 5       6004 - Asignatura 5       6004 - Asignatura 5       6005 - Asignatura 5       6004 - Asignatura 5       6005 - Asignatura 5       6005 -                                                                                                    | UMove - Un<br>Plaza Ayuda (<br>trato de Estu<br>Detalle de mi pl<br>rso: 2023-24<br>ordinador: VELI<br>ulaciones asociad                                                                                                    | niversidad de Ca<br>udios<br>laza<br>Plaza: 24 - Literatura<br>EZ NUÑEZ RAFAEL ( <i>rai</i><br>as a la plaza 💌<br>tudios                                                                                                    | ádiz<br>a y lingüística<br>fæl velez@uca.es                                                              | Duración: 9.0                                                                                                    | Siguier                                                                                                    | te Volver                                                                                                    | nectado como: uNUR  | EMBERG008 - 1                                          | za ; Tienes 1 ;<br>Es                                                                                                    | avisos sin lee<br>spañol <u>Inglés</u><br>inador de la UC  |
| Asignaturas de la UCA     Asignaturas de la UA     Asignaturas de la Universidad origen       Asignatura     Temporalidad     Créditos       20520014 - INTRODUCCIÓN A LA LENGUA ÁRABE VIÁS     2C     6       Información     1C     6       20520059 - INTOLOCIÁ A LA GEOGRAFÍA VIÁS     11C     6       2052059 - INTOLOCIÁ A LA GEOGRAFÍA VIÁS     11C     6       2052059 - INTOLOCIÁ A LA GEOGRAFÍA VIÁS     11C     6       2052059 - INTOLOCIÁ CLÁSICA VIÁS Información     11C     6       2052059 - MITOLOCIÁ CLÁSICA VIÁS Información     1C     6       2052059 - ALLCACIONES DE LA LINGÚÍSTICA VIÁS     2C     6       Información     1C     6       20524022 - SEMÁNTICA VIÁS de Asignaturas seleccionadas =     38                                                                                                    | UMove - Un<br>Plaza Ayuda (<br>trato de Estu<br>Detalle de mi pl<br>rso: 2023-24<br>ordinador: VELI<br>ulaciones asociad                                                                                                    | niversidad de Ca<br>udios<br>laza<br>Plaza: 24 - Literatura<br>EZ NUÑEZ RAFAEL (ra)<br>tas a la plaza v<br>tudios                                                                                                    | ádiz<br>a y lingüística<br>fael velez@uca.es                                                             | Duración: 9.0                                                                                                    | meses                                                                                                    | te Volver                                                                                                    | nectado como: uNUR  | EMBERG008 - 1                                          | ≝ <i>j Tiones 1</i> :<br>Es                                                                                                    | avisos sin fee<br>spañol <u>Inglés</u><br>inndor de la UC  |
| AsignaturaTemporalidadCréditos20520014 - NTRODUCCIÓN A LA LENGUA ÁRABE VIIÁS<br>Información2C62052006 - NTRODUCCIÓN A LA GEOGRAFÍA VIIÁS<br>Información1C62052006 - NTRODUCCIÓN A LA GEOGRAFÍA VIIÁS<br>Información1C62052063 - NITRODUCCIÓN A LA GEOGRAFÍA VIIÁS<br>Información1C62052063 - NITRODUCCIÓN A LA GEOGRAFÍA VIIÁS<br>Información1C62052063 - NITRODUCCIÓN A LA GEOGRAFÍA VIIÁS<br>Información1C62052059 - NITROLOGIA CLÁSICA VIIÁS Información1C62052069 - APLICACIONES DE LA LINGÜÍSTICA VIIÁS<br>Información2C620520402 - SEMÁNTICA VIIÁS Información1C620520402 - SEMÁNTICA VIIÁS Información1C6Suma de Créditos de Asignaturas seleccionadas =36                                                                                                    | UMove - Un<br>Vlaza Ayuda (<br>trato de Estu<br>Detalle de mi pl<br>rso: 2023-24<br>ordinador: VELI<br>ulaciones asociad<br>Contrato de Est                                                                                                    | niversidad de C<br>udios<br>laza<br>Plaza: 24 - Literatura<br>EZ NUÑEZ RAFAEL ( rai<br>las a la plaza v<br>tudios                                                                                                    | ádiz<br>a y lingüística<br>fael.velez@uca.es                                                             | Duración: 9.0                                                                                                    | meses                                                                                                    | te Volver                                                                                                    | nectado como: uNUR  | EMBERG008 - I                                          | ≤ ; Tienes 1 :<br>Es                                                                                                    | evisos sin lee<br>spañol <u>Inglés</u><br>inador de la UC  |
| 2052001 - NITRODUCCIÓN A LA LENGUA ARABE VIÁS     2C     6     001 - Asignatura 1     6       Información     2052005 - NITRODUCCIÓN A LA GEOGRAFÍA VIÁS     1C     6       2052005 - NITRODUCCIÓN A LA GEOGRAFÍA VIÁS     1C     6       20520505 - NITRODUCCIÓN A LA GEOGRAFÍA VIÁS     1C     6       20520505 - NITRODUCCIÓN A LA GEOGRAFÍA VIÁS     1C     6       20520505 - NITRODUCCIÓN A LA GEOGRAFÍA VIÁS     1C     6       20520505 - NITRODUCCIÓN A LA GEOGRAFÍA VIÁS     1C     6       20520505 - NITRODUCIÓN A LA GEOGRAFÍA VIÁS     1C     6       20520505 - NITRODUCIÓN A LA GEOGRAFÍA VIÁS     2C     6       Información     1C     6       20524022 - SEMÁNTICA VIÁS de Asignaturas seleccionadas =     38       20524022 - SEMÁNTICA VIÁS de Asignaturas seleccionadas =     36                                                                                                    | UMove - Ur<br>Plaza Ayuda (<br>trato de Estu<br>Detalle de mi pl<br>rso: 2023-24<br>ordinador: VELI<br>ulaciones asociad<br>Contrato de Est<br>Contrato inicial<br>Asignaturas de                                                                                                    | niversidad de Ca<br>udios<br>taza<br>Plaza: 24 - Literatura<br>EZ NUÑEZ RAFAEL ( <i>rai</i><br>las a la plaza<br>tudios<br>tudios                                                                                                    | ádiz<br>a y lingüística<br>fael. velez@uca.es                                                            | Duración: 9.0                                                                                                    | meses                                                                                                    | te Volver  Cor  Periodo Estudio: Anua Asignaturas de la Uni                                                                                                    | nectado como: uNUR  | EMBERG008 - 1                                          | es con el Coord                                                                                                    | avisos sin lee<br>spañol <u>Inglés</u><br>inador de la UC  |
| 20523008 - NTRODUCCIÓN A LA GEOGRAFÍA MÁS         1C         6         0003 - Asignatura 3         0         8           20523058 - HISTORIA DE LAS CULTURAS MÁS         1C         6         004 - Asignatura 4         6         6           20523059 - MISTORIA DE LAS CULTURAS MÁS         1C         6         003 - Asignatura 5         13           20523059 - MIGOLOGÍA CLÁSICA MÁS INFORMACION         1C         6         38         38           20524019 - APLICACIONES DE LA LINGÜÍSTICA MÁS         2C         6         38         38           20524022 - SEMÁNTICA MÁS INFORMACIÓN         1C         6         38           20524022 - SEMÁNTICA MÁS INFORMACIÓN         1C         6           Suma de Créditos de Asignaturas seleccionadas -         36                                                                                                    | UMove - Ut<br>Plaza Ayuda (<br>trato de Estu<br>Detalle de mi pl<br>rso: 2023-24<br>ordinador: VELI<br>ulaciones asociad<br>Contrato de Est<br>Contrato inicial<br>Asignaturas du<br>Asignatura                                                                                                    | niversidad de Ca<br>udios<br>laza<br>Plaza: 24 - Literatura<br>EZ NUÑEZ RAFAEL (rai<br>las a la plaza v<br>tudios                                                                                                    | ádiz<br>a y lingüística<br>fael. velez@uca.es                                                            | Duración: 9.0                                                                                                    | Créditos                                                                                                    | te Volver  Cor  Periodo Estudio: Anua  Asignaturas de la Uni  Asignatura                                                                                                    | nectado como: uNUR  | EMBERG008 - 1                                          | Es<br>Es<br>nes con el Coord                                                                                                    | avisos sin lee<br>spañol <u>Inglés</u><br>finador de la UC |
| Información     Información     Información     Información     Información     Información       20523059 - HISTORIA DE LAS CULTURAS Más información     Información     Información     Información     Información       20523059 - ANICIOLOGIA CLÁSICA Más información     Información     Información     Información     Información       20523059 - ANICIOLOGIA CLÁSICA Más información     Información     Información     Información     Información       20524022 - SEMÁNTICA Más información     Información     Información     Información     Información       20524022 - SEMÁNTICA Más información     Información     Información     Información       Suma de Créditios de Asignaturas seleccionadas =     36                                                                                                    | UMove - Ur<br>Plaza Ayuda (<br>trato de Estu<br>Detalle de mi pl<br>rso: 2023-24<br>oordinador: VELI<br>ulaciones asociad<br>Contrato de Est<br>Contrato inicial<br>Asignaturas di<br>Asignaturas di<br>Asignaturas di<br>Asignaturas di                                                                                                    | niversidad de Ca<br>udios<br>laza<br>Plaza: 24 - Literatura<br>EZ NUÑEZ RAFAEL (ral<br>las a la plaza<br>tudios<br>tudios                                                                                                    | Ádiz<br>a y lingüística<br>fael.velez@uca.es                                                             | Duración: 9.0                                                                                                    | Siguier<br>meses<br>Créditos<br>6                                                                                                    | te Volver   Cor  Asignaturas de la Uni  Asignatura  O001 - Asignatura 1  0002 - Asignatura 2                                                                                                    | nectado como: uNUR  | EMBERG008 - 1                                          | ≤ <i>j</i> Tiones 1<br>Es<br>res con el Coord<br>res con el Coord<br>Créditos<br>6<br>5                                                                        | avisos sin fec<br>spañol <u>Inglés</u><br>Inador de la UC  |
| información     Información     Info                                                                                                    | UMove - Un<br>Plaza Ayuda (<br>trato de Estu<br>Detalle de mi pl<br>uso: 2023-24<br>ordinador: VELI<br>ulaciones asociad<br>Contrato de Est<br>Contrato de Est<br>Contrato inicial<br>Asignatura du<br>Asignatura 2052001 - NTRC<br>información<br>20523001 - NTRC                                                                                                    | niversidad de C<br>udios<br>laza<br>Plaza: 24 - Literatura<br>EZ NUÑEZ RAFAEL (rai<br>las a la plaza<br>tudios<br>tudios<br>e la UCA<br>ODUCCIÓN A LA LENGUA ÁR<br>ODUCCIÓN A LA GEOGRAFÍA                                                                                                    | ádiz<br>a y lingüística<br>fael.velez@uca.es                                                             | Duración: 9.0                                                                                                    | Créditos<br>6                                                                                                    | te Volver  Con  Con  Con  Con  Con  Con  Con  Co                                                                                                    | nectado como: uNUR  | EMBERG008 - 1                                          | Es<br>Es<br>nes con el Coord<br>Créditos<br>6<br>5<br>8                                                                                                    | avisos sin fec                                             |
| 2052402 - SEMÁNTICA VIÁš Información     10     0       2052402 - SEMÁNTICA VIÁš Información     10     6       Suma de Créditos de Asignaturas seleccionadas =     36                                                                                                    | UMove - Ut<br>Plaza Ayuda (<br>trato de Estu<br>Detalle de mi pl<br>riso: 2023-24<br>wordinador: VELI<br>ulaciones asociad<br>Contrato de Est<br>Contrato inicial<br>Asignaturas di<br>Asignaturas di<br>Asignaturas di<br>Soscol + INTRC<br>información<br>2052308 - NITRC<br>información<br>20523058 - HISTC                                                                                                    | niversidad de C<br>udios<br>laza<br>Plaza: 24 - Literatura<br>EZ NUÑEZ RAFAEL ( rai<br>las a la plaza<br>tudios<br>e la UCA<br>ODUCCIÓN A LA LENGUA ÁR<br>ODUCCIÓN A LA GEOGRAFÍA<br>ORIA DE LAS CULTURAS                                                                                                    | ádiz<br>a y lingüística<br>fael velez@uca es<br>ABE ↓ Más<br>↓ Más                                       | Duración: 9.0                                                                                                    | Créditos<br>6<br>6                                                                                                    | te Volver  Periodo Estudio: Anua  Asignaturas de la Uni  Asignatura  O001 - Asignatura 1  0002 - Asignatura 1  0003 - Asignatura 3  0004 - Asignatura 3  0004 - Asignatura 3  0004 - Asignatura 4                                                                                                    | nectado como: uNUR  | EMBERG008 -                                            | Es con el Coord<br>Créditos<br>6<br>5<br>6<br>12<br>12                                                                                                    | avisos sin leo                                             |
| información<br>20524022 - SEMÁNTICA ↓ Más información<br>Suma de Créditos de Asignaturas seleccionadas = 36                                                                                                    | UMove - Ut<br>Plaza Ayuda (<br>trato de Estu<br>Detalle de mi pl<br>rso: 2023-24<br>wordinador: VELI<br>ulaciones asociad<br>Contrato de Est<br>Contrato inicial<br>Asignaturas di<br>Asignaturas di<br>Asig | niversidad de Ca<br>udios<br>laza<br>Plaza: 24 - Literatura<br>EZ NUÑEZ RAFAEL (rai<br>las a la plaza v<br>tudios<br>e la UCA<br>ODUCCIÓN A LA LENGUA ÁR<br>ODUCCIÓN A LA GEOGRAFÍA<br>ODUCCIÓN A LA GEOGRAFÍA                                                                                                    | ádiz<br>a y lingüística<br>fael.velez@uca.es<br>ABE ↓ Más<br>↓ Más<br>↓ Más                              | Duración: 9.0                                                                                                    | Créditos<br>6<br>6<br>6<br>6                                                                                                    | te Volver  Periodo Estudio: Anua  Asignaturas de la Uni  Asignatura  O001 - Asignatura 1  0002 - Asignatura 2  0003 - Asignatura 3  0004 - Asignatura 5  Suma de Créditi                                                                                                    | nectado como: uNUR  | EMBERG008 -                                            | 22 ; Tiones 1 :<br>Es<br>ies con el Cond<br>Créditos<br>6<br>5<br>8<br>6<br>6<br>13<br>38                                                                      | avisos sin lec<br>spañol <u>Inglés</u><br>snador de la UC  |
| 2USCTUZ2 - SCHMMIN MAX ♥ HAS INformacion 10 0<br>Suma de Créditos de Asignaturas seleccionadas = 36                                                                                                    | UMove - Ut<br>Plaza Ayuda (<br>trato de Estu<br>Detalle de mi pl<br>rso: 2023-24<br>vordinador: VELI<br>ulaciones asociad<br>Contrato de Est<br>Contrato de Est<br>Contrato de Est<br>Contrato inicial<br>Asignatura du<br>Asignatura du<br>Asignatura du<br>Asignatura du<br>Asignatura du<br>Asignatura du<br>Asignatura du<br>Social - NITR(<br>información<br>20523058 - NITO<br>20523058 - MITO<br>20523058 - MITO<br>20523058 - MITO                                                                                                    | niversidad de Ca<br>udios<br>laza<br>Plaza: 24 - Literatura<br>EZ NUÑEZ RAFAEL (ral<br>las a la plaza<br>tudios<br>tudios<br>e la UCA<br>ODUCCIÓN A LA LENGUA ÂR<br>ODUCCIÓN A LA LENGUA ÂR<br>ODUCCIÓN A LA GEOGRAFÍA<br>ORIA DE LAS CULTURAS<br>LOGÍA CLÁSICA VIAS                                                                 | Ádiz<br>a y lingüística<br>fael.velez@uca.es<br>KABE ↓ Más<br>↓ Más<br>↓ Más<br>↓ Más                    | Duración: 9.0                                                                                                    | Siguier           meses           Créditos           6           6           6           6           6           6           6           6           6           6           6           6           6                                     | te Volver                                                                                                    | nectado como: uNUR  | EMBERG008 -                                            | 2 / Tiones 1 /<br>Es<br>res con el Coord<br>Créditos<br>6<br>5<br>5<br>8<br>6<br>13<br>38                                                                      | avisos sin fec<br>spañol <u>Inglés</u><br>Inador de la UC  |
|                                                                                                    | UMove - Ur<br>Plaza Ayuda (<br>trato de Estu<br>Detalle de mi pl<br>uso: 2023-24<br>ordinador: VELI<br>ulaciones asociad<br>Contrato de Est<br>Contrato de Est<br>Asignatura du<br>Asignatura<br>2052014 - NTR(<br>información<br>20523058 - HITR)<br>información<br>20523059 - HITR)<br>información                                                                                                    | niversidad de C<br>udios<br>laza<br>Plaza: 24 - Literatura<br>EZ NUÑEZ RAFAEL (rai<br>las a la plaza<br>tudios<br>tudios<br>e la UCA<br>ODUCCIÓN A LA LENGUA ÁR<br>ODUCCIÓN A LA LENGUA ÁR<br>ODUCCIÓN A LA LENGUA ÁR<br>ODUCCIÓN A LA LENGUA ÁR<br>COLOCIÓN A LA LENGUA ÁR<br>DOUCCIÓN A LA LENGUA ÁR<br>CACIONES DE LA LINGÚISTIC. | Ádiz<br>a y lingüística<br>fael.velez@uca.es<br>KABE ↓ Más<br>↓ Más<br>↓ Más<br>a información<br>A ↓ Más | Duración: 9.0<br>)<br>Temporalidad<br>2C<br>1C<br>1C<br>1C<br>1C<br>2C                                                                                                    | Siguier           meSes           Créditos           6           6           6           6           6           6           6           6           6                                                                                     | te Volver   Control Control Co | nectado como: uNUR  | EMBERG008 -                                            | <ul> <li>✓   Tiones 1  </li> <li>Es</li> <li>es con el Correl</li> <li>Créditos</li> <li>6</li> <li>5</li> <li>8</li> <li>6</li> <li>13</li> <li>38</li> </ul> | avisos sin lec                                             |
|                                                                                                    | UMove - Ur<br>Plaza Ayuda (<br>trato de Estu<br>Detalle de mi pl<br>rso: 2023-24<br>ordinador: VELI<br>ulaciones asociad<br>Contrato de Est<br>Contrato de Est<br>Asignatura d<br>2052014 - NTR(<br>información<br>20523018 - NTR(<br>información<br>20523058 - HIST(<br>información<br>20524019 - APLK<br>información<br>20524019 - APLK                                                                                                    | niversidad de C                                                                                                    | ádiz                                                                                                    | Duración:         9.0           )         Duración:         9.0           10         20         10           10         10         10           10         20         10           10         10         10           10         10         10           10         10         10           10         10         10 | Siguier           meses           Créditos           6           6           6           6           6           6           6           6           6           6           6           6           6           6           6           7 | te Volver   Con                                                                                                    | nectado como: uNUR  | EMBERG008  Ver comunicación Temporalidad  eccionadas = | ≤ ; Tiones 1 :<br>Es Es con el Coord Créditos 6 5 8 6 13 38                                                                                                    | avisos sin lec                                             |

A continuación, pulsa en Finalizar y enviar propuesta al coordinador.

| 💥 UMove - Universidad de Cádiz                                    | and the second          |                  | Conectado como: uNUREMBERG                    | - 800   | 🔤 į Tienes 🕯 | l avisos sin leer ! |
|-------------------------------------------------------------------|-------------------------|------------------|-----------------------------------------------|---------|--------------|---------------------|
| Mi Plaza Ayuda 😡                                                  |                         |                  |                                               |         |              |                     |
| Curso: 2023-24 Plaza: 24 - Literatura y lingüística               | Duración: 9.0 r         | meses            | Período Estudio: Anual                        |         |              |                     |
| Coordinador: VELEZ NUÑEZ RAFAEL (rafael.velez@uca.es              | ;)                      |                  |                                               |         |              |                     |
| Titulaciones asociadas a la plaza 💽                               |                         |                  |                                               |         |              |                     |
| Va a enviar su propues                                            | ta al Coordinador U     | CA               |                                               | 1       |              |                     |
| Período de Fechas para la edición     Las campos obligatorios e   | etán marcados con *     |                  |                                               |         |              |                     |
| Los campos ouigatorios o                                          | Star marcados con       |                  |                                               | municac |              | rdinador de la UCA  |
| Contrato de Estudios Envíe la propuesta sól                       | lo si está seguro de la | selección        |                                               |         |              |                     |
| Manazia al Caardina                                               | idas da la UCA:         |                  |                                               |         |              |                     |
| Envío mi contrato de es                                           | studios con los cambio  | os               |                                               |         |              |                     |
|                                                                   |                         |                  |                                               |         |              |                     |
| Asignaturas de la UCA                                             |                         |                  | 11.                                           | idad    | Créditos     |                     |
| 20520014 - INTRODUCCIÓN A LA LE                                   |                         |                  | Aceptar Cancelar                              |         | 6            |                     |
| información                                                       |                         |                  |                                               |         | 5            |                     |
| 20523008 - INTRODUCCIÓN A LA GE ATENCIÓN: Cuando a<br>Información | aceptes, la ventana ta  | rdará unos seg   | undos en recargarse.                          |         | 8            |                     |
| 20523058 - HISTORIA DE LAS CULTU                                  |                         |                  |                                               | _       | 6            | Editar              |
| información                                                       |                         |                  | Suma de Créditos de Asignaturas seleccionadas | -       | 13           |                     |
| 20523059 - MITOLOGÍA CLÁSICA 😽 Más información                    | 10                      | 6                |                                               |         | 50           |                     |
| 20524019 - APLICACIONES DE LA LINGÜÍSTICA 🛛 👽 Más<br>Información  | 2C                      | 6                |                                               |         |              |                     |
| 20524022 - SEMÁNTICA 🛛 😽 Más información                          | 1C                      | 6                |                                               |         |              |                     |
| Suma de Créditos de Asignaturas selecciona                        | adas =                  | 36               |                                               |         |              |                     |
|                                                                   |                         |                  |                                               |         |              |                     |
|                                                                   | Finalizar y Env         | viar propuesta a | al Coordinador Volver                         |         |              |                     |
|                                                                   |                         |                  |                                               |         |              |                     |

Ahora debes esperar a la aprobación de tu coordinador.

Una vez aprobada recibirás un nuevo mensaje en la plataforma Umove. Accede de nuevo a tu contrato de estudios:

|                                     | Período<br>Estudio | Datos de mi<br>estancia | Contrato de Estudios | Documentación | Financiación                                       |
|-------------------------------------|--------------------|-------------------------|----------------------|---------------|----------------------------------------------------|
| ias biológicas y afines<br>finición | 1er Cuatrimestre   | Acceso                  | Acceso               | Acceso        | Información no<br>disponible para el<br>estudiante |

# © Copyright UAL 2015

| Mi F     | Plaza Ayuda 😡                                                                                                    |                                                  |                                                  |                                                                                                    |                                                                                                    |                                          |
|----------|----------------------------------------------------------------------------------------------------|--------------------------------------------------|--------------------------------------------------|----------------------------------------------------------------------------------------------------|----------------------------------------------------------------------------------------------------|------------------------------------------|
| Cont     | trato de Estudios                                                                                                    |                                                  |                                                  |                                                                                                    |                                                                                                    | Esp                                      |
| -        | Detalle de mi plaza                                                                                                    |                                                  |                                                  |                                                                                                    |                                                                                                    |                                          |
| Cu<br>Co | rso: 2023-24 Plaza: 24 - Literatura y lingüística<br>ordinador: VELEZ NUÑEZ RAFAEL ( <i>rafael.velez@uca</i> es                                                                                                    | Duración: 9.0                                    | meses                                            | Período Estudio: Anual                                                                                                    |                                                                                                    |                                          |
| Titu     | ılaciones asociadas a la plaza 💌                                                                                                    |                                                  |                                                  |                                                                                                    |                                                                                                    |                                          |
|          |                                                                                                    |                                                  |                                                  |                                                                                                    | Ver comunicat                                                                                                    | ciones con el Coordir                    |
|          | Contrato de Estudios                                                                                                    |                                                  |                                                  |                                                                                                    |                                                                                                    |                                          |
|          | Contrato inicial<br>Contrato (FDF)                                                                                                    |                                                  |                                                  | Asignaturas de la Universidad ori                                                                                                    | igen                                                                                                    |                                          |
|          | Contrato de Estudios<br>Contrato inicial<br>Contrato (POF) 2<br>Asignaturas de la UCA<br>Asignatura                                                                                                    | Temporalidad                                     | Créditos                                         | Asignaturas de la Universidad ori<br>Asignatura                                                                                                    | igen<br>Temporalidad                                                                                                    | Créditos                                 |
|          | Contrato de Estudios<br>Contrato inicial<br>Contrato (PDF) (A)<br>Asignaturas de la UCA<br>Asignatura<br>20520014 - INTRODUCCIÓN A LA LENGUA ÁRABE V Más<br>Información                                                                                                    | Temporalidad<br>2C                               | Créditos<br>6                                    | Asignaturas de la Universidad ori<br>Asignatura<br>0001 - Asignatura 1                                                                                                    | igen<br>Temporalidad                                                                                                    | Créditos<br>6                            |
|          | Contrato de Estudios Contrato inicial Contrato inicial Contrato (PDF)  Asignaturas de la UCA Asignatura 20520014 - INTRODUCCIÓN A LA LENGUA ÁRABE  Más Información 2052008 - INTRODUCCIÓN A LA GEOGRAFÍA  Más Información                                                                                                    | Temporalidad<br>2C<br>1C                         | Créditos<br>6<br>6                               | Asignaturas de la Universidad ori<br>Asignatura<br>0001 - Asignatura 1<br>0002 - Asignatura 2<br>0003 - Asignatura 3                                                                            | igen Temporalidad                                                                                                    | Créditos<br>6<br>5<br>8                  |
|          | Contrato de Estudios Contrato inicial Centrato (PDF)  Asignaturas de la UCA Asignatura 2052014 - NTRODUCCIÓN A LA LENGUA ÁRABE  VMás Información 2052308 - NTRODUCCIÓN A LA GEOGRAFIA  VMás Información 2052308 - NTRODUCCIÓN A LA GEOGRAFIA  VMás Información                                                                                                    | Temporalidad<br>2C<br>1C<br>1C                   | Créditos<br>6<br>6<br>6                          | Asignaturas de la Universidad ori<br>Asignatura<br>0001 - Asignatura 1<br>0002 - Asignatura 2<br>0003 - Asignatura 3<br>0004 - Asignatura 4<br>0005 - Asignatura 5                              | igen<br>Temporalidad                                                                                                    | Créditos<br>6<br>5<br>8<br>6<br>13       |
|          | Contrato de Estudios Contrato inicial Contrato (PCF)  Asignaturas de la UCA Asignatura 20520101 + INTRODUCCIÓN A LA LENGUA ÁRABE  Más Información 20523083 - INTRODUCCIÓN A LA GEOGRAFÍA  Más Información 20523083 - INTRODUCCIÓN A LA GEOGRAFÍA  SOURCESSA HISTORIA DE LAS CULTURAS  Más Información 20523059 - MITOLOGÍA CLÁSICA  Más Información                                                                                                    | Temporalidad<br>2C<br>1C<br>1C<br>1C             | Créditos<br>6<br>6<br>6<br>6                     | Asignaturas de la Universidad ori<br>Asignatura<br>0001 - Asignatura 1<br>0002 - Asignatura 2<br>0003 - Asignatura 3<br>0004 - Asignatura 4<br>0005 - Asignatura 5<br>Suma de Créditos de Asign | igen<br>Temporalidad<br>I<br>I<br>I<br>I<br>I<br>I<br>I<br>I<br>I<br>I<br>I<br>I<br>I<br>I<br>I<br>I<br>I<br>I                                                                                                    | Créditos<br>6<br>5<br>8<br>6<br>13<br>38 |
|          | Contrato de Estudios Contrato inicial Contrato inicial Contrato (PDF)  Asignaturas de la UCA Asignatura 20520014 - INTRODUCCIÓN A LA LENGUA ÁRABE Más Información 20523058 - INISTORIA DE LAS CULTURAS Más Información 20523059 - MITOLOGÍA CLÁSICA Más Información 20523059 - MITOLOGÍA CLÁSICA Más Información 20524019 - APLCACIONES DE LA LINGÜISTICA Más Información                                                                                                    | Temporalidad<br>2C<br>1C<br>1C<br>1C<br>2C<br>2C | Créditos<br>6<br>6<br>6<br>6<br>6<br>6<br>6      | Asignaturas de la Universidad ori<br>Asignatura<br>0001 - Asignatura 1<br>0002 - Asignatura 2<br>0003 - Asignatura 3<br>0004 - Asignatura 4<br>0005 - Asignatura 5<br>Suma de Créditos de Asign | igen<br>Temporalidad<br>Selectionadas =                                                                                                    | Créditos<br>6<br>5<br>8<br>6<br>13<br>38 |
|          | Contrato inicial Contrato inicial Contrato (PDF)  Asignaturas de la UCA Asignatura 20520101 + INTRODUCCIÓN A LA LENGUA ÁRABE Más Información 20523008 - INTRODUCCIÓN A LA GEOGRAFÍA Más Información 20523008 - INTRODUCCIÓN A LA GEOGRAFÍA Más Información 2052309 - MITOLOGIA CLÁSICA Más Información 2052409 - APUCACIONES DE LA LINGÜISTICA Más Información 2052409 - APUCACIONES DE LA LINGÜISTICA Más Información 2052409 - APUCACIONES DE LA LINGÜISTICA Más Información 2052409 - APUCACIONES DE LA LINGÜISTICA Más Información 2052409 - APUCACIONES DE LA LINGÜISTICA Más Información 2052409 - APUCACIONES DE LA LINGÜISTICA Más Información 2052409 - APUCACIONES DE LA LINGÜISTICA | Temporalidad<br>2C<br>1C<br>1C<br>1C<br>2C<br>1C | Créditos<br>6<br>6<br>6<br>6<br>6<br>6<br>6<br>6 | Asignaturas de la Universidad ori<br>Asignatura<br>0001 - Asignatura 1<br>0002 - Asignatura 2<br>0003 - Asignatura 3<br>0004 - Asignatura 4<br>0005 - Asignatura 5<br>Suma de Créditos de Asign | igen Temporalidad Imporalidad Imporalidad | Créditos<br>6<br>5<br>8<br>6<br>13<br>38 |

Pulsa en Contrato (PDF) y descarga la versión de tu contrato de estudios. Fírmalo, hazlo firmar por tu coordinador de tu Universidad de origen y súbelo Umove para el coordinador UCA lo pueda firmar digitalmente. Ahí termina el procedimiento:

|                        |                                        |                                   |                      | Ea                      | nañol Ingléa        |
|------------------------|----------------------------------------|-----------------------------------|----------------------|-------------------------|---------------------|
|                        |                                        |                                   |                      | ES                      | panoi <u>ingles</u> |
|                        |                                        |                                   |                      |                         |                     |
|                        |                                        |                                   |                      |                         |                     |
|                        |                                        |                                   |                      |                         |                     |
|                        |                                        |                                   |                      |                         |                     |
|                        |                                        |                                   |                      |                         |                     |
|                        |                                        |                                   |                      |                         |                     |
|                        |                                        |                                   |                      |                         |                     |
|                        |                                        |                                   |                      |                         |                     |
|                        |                                        |                                   |                      |                         |                     |
|                        |                                        |                                   |                      |                         |                     |
|                        |                                        |                                   |                      |                         |                     |
|                        |                                        |                                   |                      |                         |                     |
|                        | Período                                | Datos de mi                       | Contrato de Estudios | Documentación           | Financiación        |
|                        | Período<br>Estudio                     | Datos de mi<br>estancia           | Contrato de Estudios | Documentación           | Financiación        |
| as biológicas y afines | Período<br>Estudio<br>1er Cuatrimestre | Datos de mi<br>estancia<br>Acceso | Contrato de Estudios | Documentación<br>Acceso | Financiación        |

© Copyright UAL 2015

#### - Carpeta - Carpeta 🗙 🙀 Olg ed de Cádiz 🗶 🥝 Por 😸 🕹 We 0 × O A http: 回☆ © ± m ☆ = - C @ W UMove Español Inglés los para Des cargar D Disponible ente de Ace del Alumno nte de Ar Volver © Copyright UAL 2015

### Documentos para incorporar:

"Contrato de estudios inicial incorporado", pulsa en acciones para subir el documento firmado por ti y por tu Universidad de origen:

| C L | A https://umovedes.ual.es/mobilityUCA/paginasC | V/alumno/MiDocumentacionList.seam                                    |                                       |            |                 |                                         | 回☆ | © ₹ m |
|-----|------------------------------------------------|----------------------------------------------------------------------|---------------------------------------|------------|-----------------|-----------------------------------------|----|-------|
|     | 💥 UMove                                        |                                                                      |                                       | L Conectac | o como: uNUREMB | ERG008 👻 🛄 į Tienes 2 avisos sin leer l |    |       |
|     | Mi Plaza Ayuda 😡                               |                                                                      |                                       |            |                 |                                         |    |       |
|     |                                                |                                                                      |                                       |            |                 | Español Inglés                          |    |       |
|     |                                                |                                                                      |                                       |            |                 |                                         |    |       |
|     |                                                | Documentos para Descargar Docum                                      | mentos para Incorporar                |            |                 |                                         |    |       |
|     |                                                |                                                                      |                                       |            |                 |                                         |    |       |
|     |                                                | Tipo de documento                                                    | Estado                                | Documento  | Acciones        |                                         |    |       |
|     |                                                | Pasaporte/Documento de identidad (*)                                 | incorporado                           | Ð          |                 |                                         |    |       |
|     |                                                | Seguro Médico Público o Privado (*) 👔                                | incorporado                           | E          |                 |                                         |    |       |
|     |                                                | Certificado B1 de idioma (inglés/español) (*)                        | Incorporado                           | 1          |                 |                                         |    |       |
|     |                                                | Contrato de estudios inicial incorporado (*)                         | Pendiente de Firma<br>Coordinador     | E          |                 |                                         |    |       |
|     |                                                | Nodificación Contrato de Estudios (1er<br>cuatrimestre) incorporado  | Pendiente de Aceptación<br>del Alumno |            |                 |                                         |    |       |
|     |                                                | Ampliación/Reducción de la estancia 👩                                | Pendiente de Incorporar               |            | 0               |                                         |    |       |
|     |                                                | Nodificación Contrato de Estudios (2ª<br>cuatrimestre) incorporado 🕜 | Pendiente de Aceptación<br>del Alumno |            |                 |                                         |    |       |
|     |                                                | Declaración de Causa de Fuerza Mayor 👔                               | Pendiente de incorporar               |            | ۲               |                                         |    |       |
|     |                                                | Documento de viaje (*)                                               | Pendiente de incorporar               |            | Ø               |                                         |    |       |
|     |                                                | (1)                                                                  | Documento obligatorio                 |            |                 |                                         |    |       |
|     |                                                |                                                                      | Volver                                |            |                 |                                         |    |       |
|     |                                                |                                                                      |                                       |            |                 |                                         |    |       |
|     |                                                |                                                                      |                                       |            |                 |                                         |    |       |

El documento se agregará a tu documentación y estará disponible para descargar una vez que su coordinador en la UCA lo haya firmado.